# ៜ<mark>ຎ</mark>ຌຉໞຘຘ

センサービューアーキット

V-KIT

取扱説明書

センサービューアー Ver.1.2.0 第2版 (2022.4)

# ご使用の前に

#### 本取扱説明書について

- 本製品を使用する前に、必ず本取扱説明書をよく読んで理解してください。
- 取扱説明書は、手近な所に大切に保管し、必要なときに、いつでも確認できるようにしてください。
- 取扱説明書の内容は、製品の性能・機能の向上により、将来予告なしに変更することがあります。
- 取扱説明書の全部または一部を無断で転載、複製することは禁止しています。
- 万一不明な点や、誤り、記入漏れに気づいたときは、お手数ですが当社までご連絡ください。

#### センサービューアーについて

センサービューアーは、Microsoft .NET Framework に基づくアプリケーションです。

#### 他社商標について

- Microsoft、Windows、Microsoft .NET Framework は、米国 Microsoft Corporation の米国およびその他の国における登録商標または商標です。
- FTDI は英国 Future Technology Devices International Limited の英国およびその他の国における登録商標です。

#### 表示について

この取扱説明書では、製品を正しくお使いいただき、使用者や他の人々への危害や財産へ の損害を未然に防止するために、警告・注意等の表示を使用しています。その表示の意味は 次のとおりです。これらの内容をよく理解して、本文をお読みください。

| ▲ 在除  | この表示を無視した取扱いをすると、使用者が死亡または重傷を負う |
|-------|---------------------------------|
|       | 危険が切迫して生じることが想定される内容を示しています。    |
|       |                                 |
| ▲ 敬生  | この表示を無視した取扱いをすると、使用者が死亡または重傷を負う |
|       | 危険が生じることが想定される内容を示しています。        |
|       |                                 |
| ∧ 決幸  | この表示を無視した取扱いをすると、使用者が傷害を負う可能性およ |
| ∠∴∠往息 | び、物的損害の発生が想定される内容を示しています。       |

#### 警告・注意事項

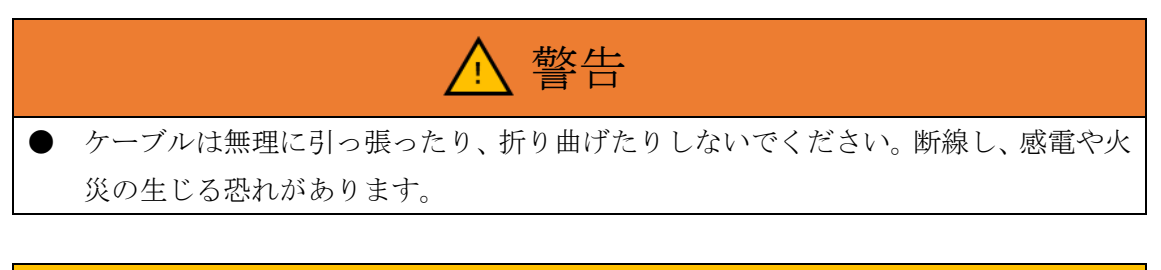

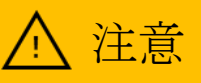

- 精密機器ですので、無理な力を加えないでください。必要以上に力を加えたり、落と したりぶつけたりするなどの衝撃は故障の原因となります。
- 本製品を直接温めたりしないでください。故障の原因となります。

# 目次

| 1. 製  | 品概要           |                       | . 6 |
|-------|---------------|-----------------------|-----|
| 1.1.  | 用该            |                       | . 6 |
| 1.2.  | 特徵            | 发                     | . 6 |
| 1.3.  | 対応            | テセンサー製品               | . 6 |
| 1.4.  | 製品            | 1-式の確認                | . 7 |
| 1.5.  | V-K           | <b>IT</b> の各部名称       | . 7 |
| 2. PC | リセッ           | トアップ方法                | . 8 |
| 2.1.  | PC            | の用意                   | . 8 |
| 2.2.  | セン            | /サービューアーのインストール       | . 8 |
| 2.3.  | ドラ            | ライバのインストール            | . 8 |
| 3. 基  | 本的な           | £使用方法                 | 10  |
| 3.1.  | セン            | /サーを接続                | 10  |
| 3.2.  | $\mathbf{PC}$ | に接続                   | 11  |
| 3.3.  | CO            | M ポート番号の確認            | 12  |
| 3.4.  | セン            | /サービューアー起動            | 13  |
| 3.5.  | V-K           | IT と通信接続              | 14  |
| 3.6.  | メイ            | ′ンウィンドウの説明            | 15  |
| 3.7.  | モニ            | -ターの操作                | 17  |
| 3.7   | 7.1.          | モニターをスタートする           | 17  |
| 3.7   | 7.2.          | モニターをストップする           | 17  |
| 3.7   | 7.3.          | モニターデータを保存する          | 18  |
| 4. 便  | 利な使           | 矩用方法                  | 20  |
| 4.1.  | 通信            | 言接続/切断                | 20  |
| 4.1   | 1.1.          | 通信接続する                | 20  |
| 4.1   | 1.2.          | 通信切断する                | 20  |
| 4.2.  | 接統            | - 機器の変更               | 21  |
| 4.3.  | 積第            | 〕値をグラフに表示             | 22  |
| 4.4.  | 積第            | 筆値のリセット               | 23  |
| 4.5.  | カー            | -ソル機能でグラフの値を読み取り      | 24  |
| 4.6.  | グラ            | <sup>,</sup> フ描画範囲の変更 | 25  |
| 4.6   | 3.1.          | ショートカットボタンを使用する       | 25  |
| 4.6   | 5.2.          | マウスで操作する              | 25  |
| 4.6   | 3.3.          | 詳細設定を使用する             | 26  |
| 4.7.  | DPS           | S のゼロ調整               | 27  |

| 4.8.  | NT   | F の移動平均個数を変更2                | 9        |
|-------|------|------------------------------|----------|
| 4.9.  | NT   | F の流量補正を行う                   | 1        |
| 4.9   | ).1. | 前準備                          | 1        |
| 4.9   | ).2. | 現在の補正値をリセットする3               | 2        |
| 4.9   | ).3. | 流量を測定する3                     | 4        |
| 4.9   | ).4. | 流量補正を行う3                     | 7        |
| 4.9   | ).5. | 多点で流量補正を行う3                  | 8        |
| 4.9   | ).6. | 便利な機能4                       | 0        |
| 4.10. | モ    | - ニター自動停止時間の変更 4             | 3        |
| 4.1   | 0.1. | サンプリング設定を変更する4               | 3        |
| 4.1   | 0.2. | ローテーションを有効化する4               | 4        |
| 4.11. | É    | 1動的にログを保存4                   | 5        |
| 4.12. | ア    | ベージョン情報の確認4                  | 6        |
| 4.13. | ア    | <sup>7</sup> ラームの種類と対処方法4    | 7        |
| 5. ト  | ラブル  | ィシューティング4                    | 8        |
| 6. ダイ | イアロ  | 1グメッセージ                      | 9        |
| 6.1.  | AD   | O_100~ADO_199                | 9        |
| 6.2.  | AD   | O_200~ADO_299                | 1        |
| 6.3.  | AD   | $O_400 \sim ADO_499 \dots 5$ | 3        |
| 7. 交打 | 奐品   |                              | 5        |
| 8. 保調 | 証    |                              | <b>5</b> |

# 1. 製品概要

#### 1.1. 用途

本製品を使用することで、各種センサーを実験室等の場所で簡単に使用できます。

#### 1.2. 特徴

本製品には以下の特徴があります。

- PC と USB 接続するだけで動作します。
- センサー用に電源を用意しなくても本製品からセンサーに給電できます。
- NTF シリーズ、DPS シリーズに共通して使用できます。
- 専用ソフトウェア「センサービューアー」を使用することで以下のことが可能です。
  - ▶ センサー出力をモニター
  - ▶ モニターしたデータをリアルタイムにグラフ化
  - ▶ モニターしたデータを CSV 出力
  - ▶ NTF シリーズの出力設定変更
  - ▶ DPS シリーズのゼロ調整を遠隔操作

#### 1.3. 対応センサー製品

本製品は以下のセンサー製品に対応しています。

● NTF シリーズ

μL/min~数十 mL/min の微小な液体流量を測定できる流量計です。

 DPS シリーズ 使い捨てに対応した圧力センサーです。

各製品の詳細は、カタログまたはホームページ(<u>https://www.surpassindustry.jp/</u>)を参 照してください。

### 1.4. 製品一式の確認

箱から製品を取り出し、一式が揃っていることをご確認ください。

| イメージ図                                                                                                    | 名称                           | 個数  |
|----------------------------------------------------------------------------------------------------|------------------------------|-----|
| 10000000000000000000000000000000000000                                                                                                    | V-KIT                        | 1 台 |
|                                                                                                    | 通信ケーブル<br>(USB-miniUSB ケーブル) | 1本  |
| Contraction of the second second seco | 精密ドライバー                      | 1本  |

# 1.5. V-KIT の各部名称

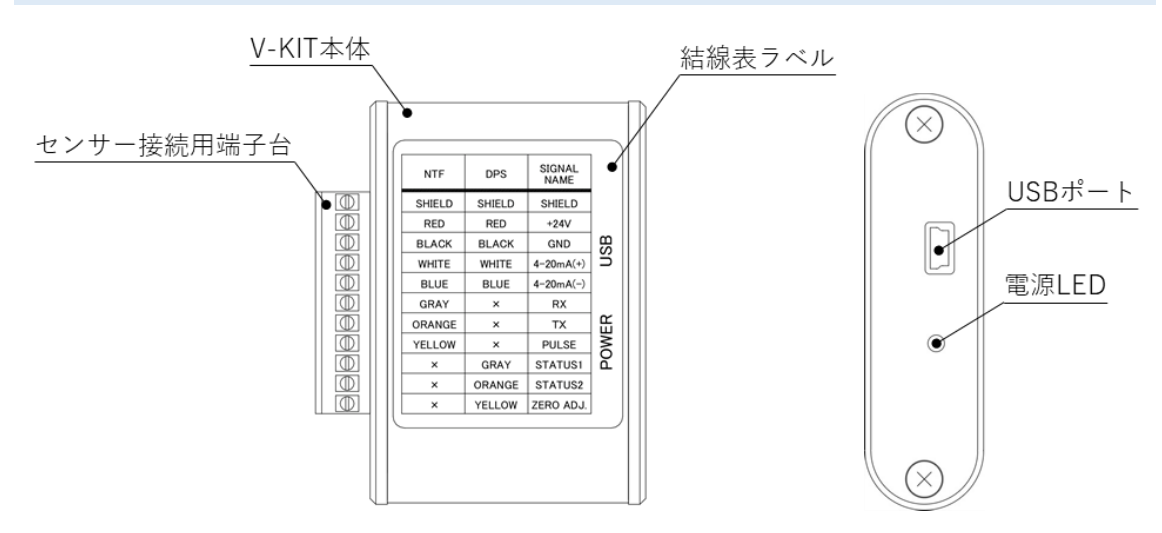

| 名称         | 説明                             |
|------------|--------------------------------|
| V-KIT 本体   | 本製品の本体です。                      |
| センサー接続用端子台 | 各種センサーを接続するための端子台です。           |
| 結線表ラベル     | センサーごとの配線色の表です。                |
| 電源 LED     | 電源ランプです。V-KIT に電源が供給されると点灯します。 |
| USB ポート    | PC と接続するための USB ポートです。         |

# 2. PC セットアップ方法

#### 2.1. PC の用意

センサービューアーを動作させる PC をご用意ください。

PC の推奨構成は下記の通りです。

| OS                       |       | Windows10 |
|--------------------------|-------|-----------|
| プロセッサ                    | コア数   | 2 個以上     |
|                          | 動作周波数 | 1.6GHz 以上 |
| メモリ                      |       | 4GB以上     |
| 空き HD 容量                 |       | 1GB以上     |
| Microsoft .NET Framework |       | 4.7.2     |

また、初めて V-KIT を PC に接続する時と、初めてセンサービューアーを起動する時は インターネットに接続できるようにしてください。

#### 2.2. センサービューアーのインストール

下記 URL よりセンサービューアーをダウンロードしてください。

https://www.surpassindustry.jp/製品/流量計/v-kit/

ダウンロードしたファイルを、用意した PC の適当な場所に展開してください。

#### 2.3. ドライバのインストール

本ソフトウェアを使用するには FTDI 社の VCP Driver が必要です。インストールされ ていない場合は下記に従ってドライバをインストールしてください。この操作は必ず通信 ケーブルを抜いた状態で実施して下さい。接続したままですと、正常にドライバがインス トールされない場合があります。

① 下記のページにアクセスして下さい。

https://www.ftdichip.com/Drivers/D2XX.htm

 ② "Currently Supported D2XX Driver:"表内の、"Windows"のコメント内の"setup executable"をクリックし、任意の場所に保存して下さい。

- ③ 保存したファイルを解凍して下さい。
- ④ 解凍したフォルダ内にある「CDMxxxxx\_Setup.exe」を実行して下さい。
- ⑤ インストール画面が出ますので、画面の指示に従いインストール作業を実施して下さ い

# 3. 基本的な使用方法

#### 3.1. センサーを接続

V-KIT の結線表ラベルを参照し、精密ドライバーを使用して下図のようにセンサーをセンサー接続用端子台に接続してください。

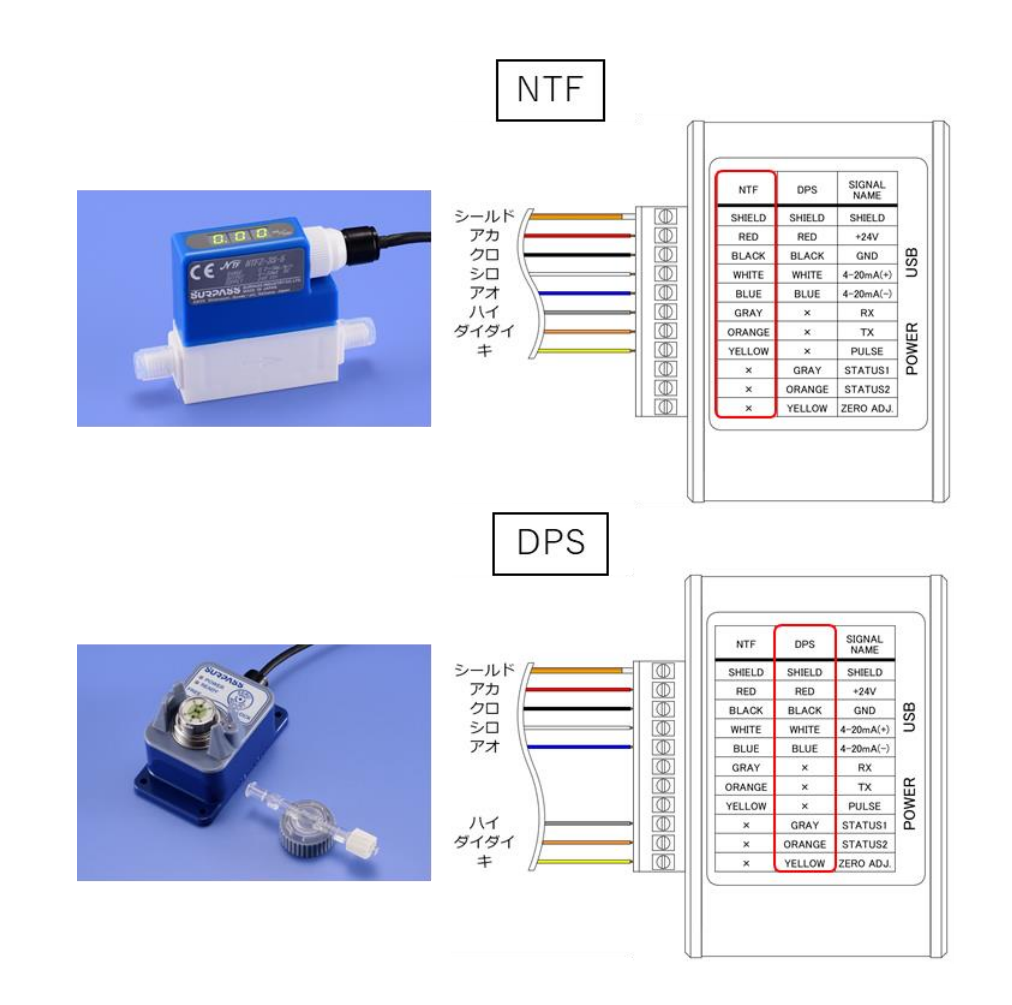

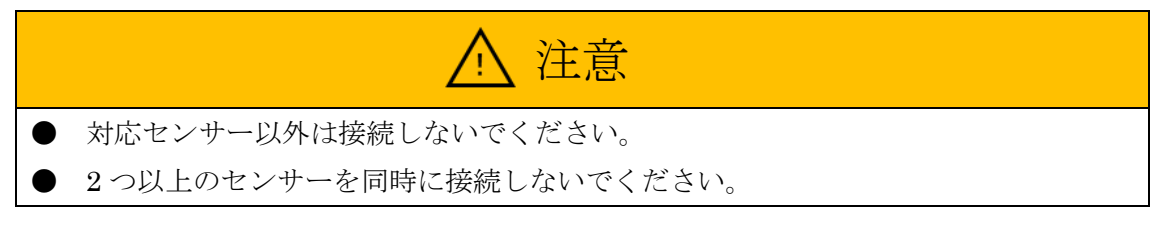

#### 3.2. PC に接続

通信ケーブルで V-KIT と PC を接続してください。PC と接続すると V-KIT の電源 LED が点灯します。

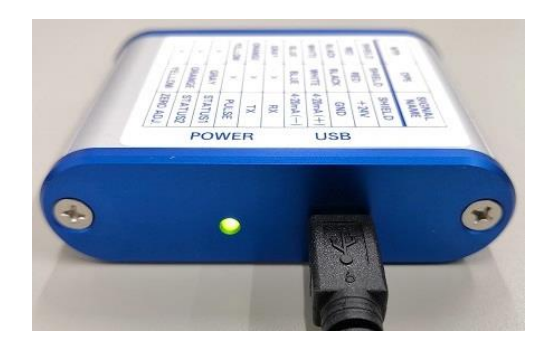

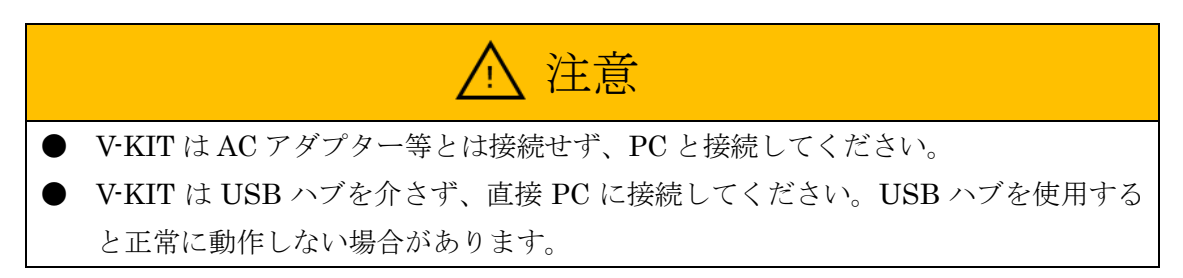

#### 3.3. COM ポート番号の確認

V-KIT を PC に接続すると、自動的に COM ポート番号が割り振られます。このポート番号は V-KIT と通信接続する際に使用するため、初めて使用する V-KIT を接続する場合は、 以下の手順でポート番号を確認してください。

コントロールパネルのデバイスマネージャーを開いてください。

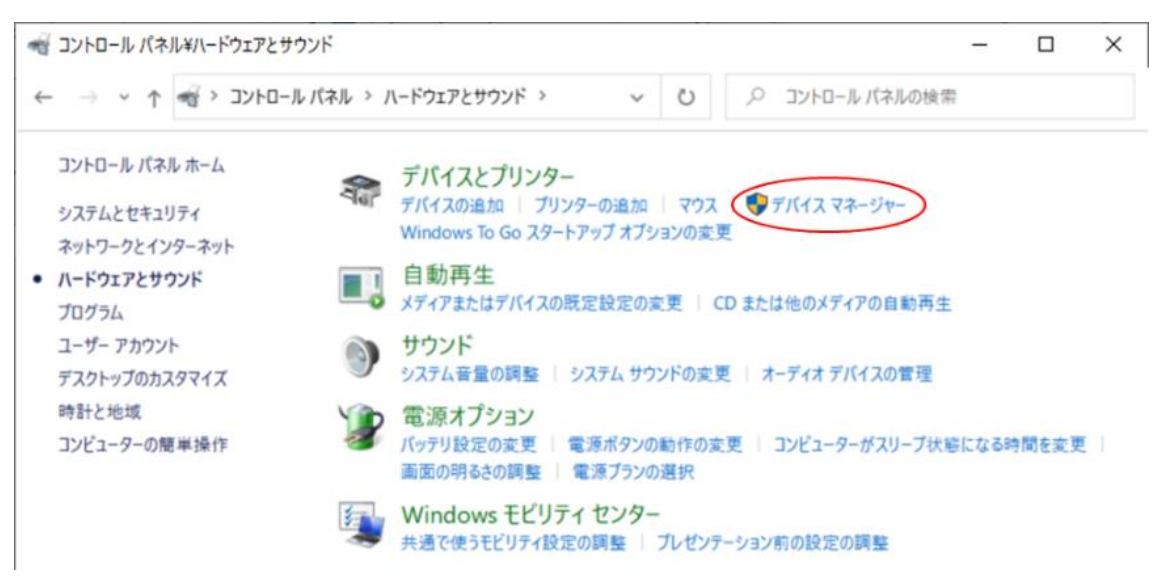

使用する PC が Windows10 の場合、Windows のスタートボタンを右クリックするか 「Windows キー+X キー」を押すと表示されるメニューから、デバイスマネージャー を開くこともできます。

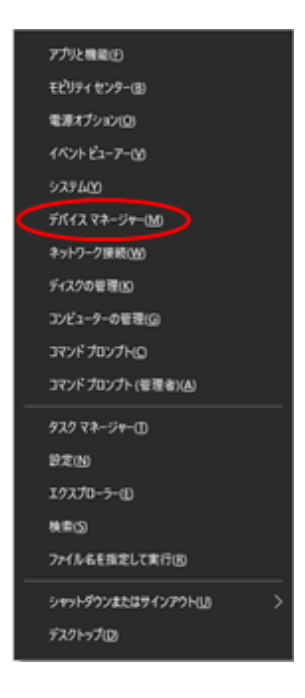

 ② デバイスマネージャーを開いた状態で、通信ケーブルを抜き差しすると、"ポート (COM と LPT)"の下に、該当のポート番号が消えたり表示されたりするので確認し てください。

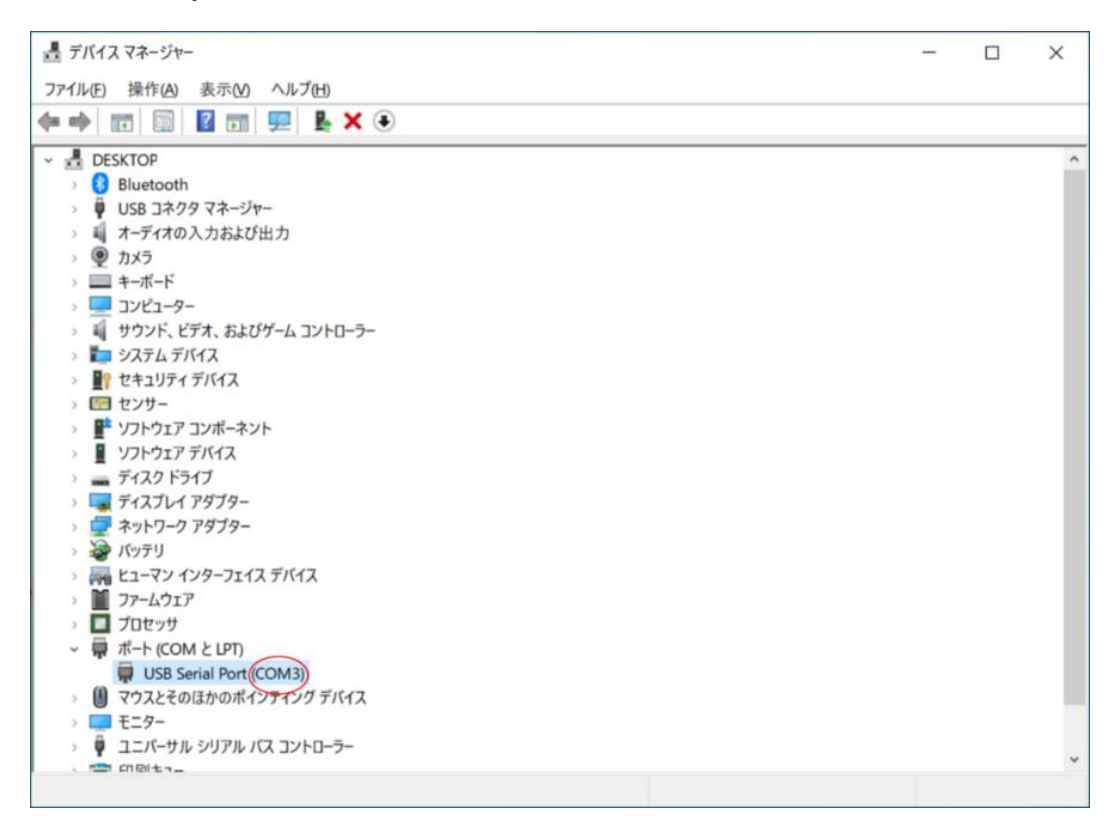

#### 3.4. センサービューアー起動

V-KIT と PC が通信ケーブルで接続されていることを確認し、センサービューアーのフ オルダの中にある"SensorViewer.exe"をダブルクリックしてください。

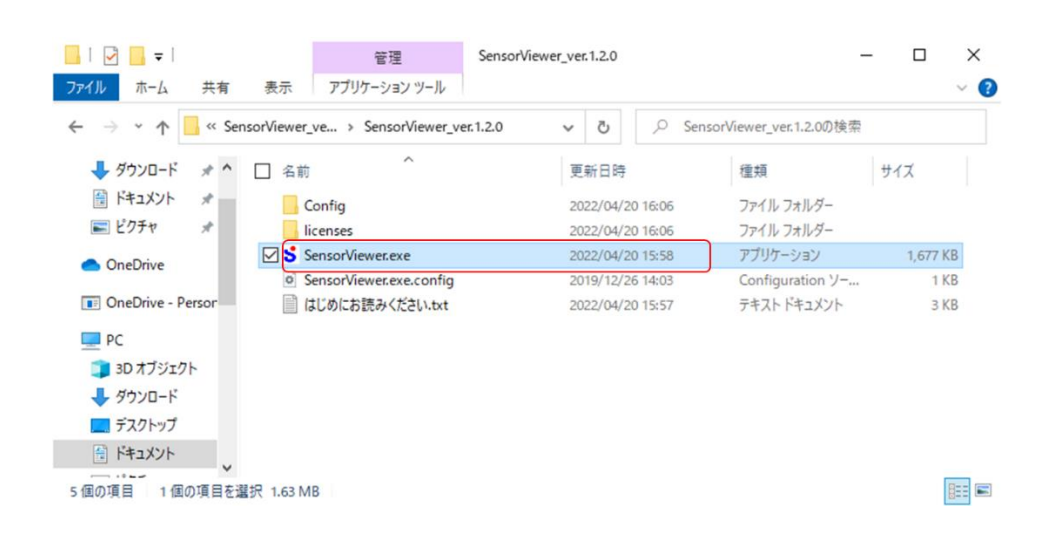

#### 3.5. V-KIT と通信接続

センサービューアー起動時は、接続設定ウィンドウが表示されます。 以下の手順で V-KIT と通信接続を行ってください。

| 5 接続設定      | - 🗆              | ×      |
|-------------|------------------|--------|
| COM Port    |                  | ~      |
| 機器選択        | 2 NTF            | ~      |
| 定格          | 3 8 ~ 350 uL/min | $\sim$ |
| ④ 次回起動時に自動的 | 的に接続             |        |
|             | ⑤ 接続             |        |

- 「3.3. COM ポート番号の確認」で確認した COM ポートを選択してください。 COM ポートが表示されない場合は、通信ケーブルの接続が正しくできているか確認し、 センサービューアーを再起動してください。
- ② 「3.1. センサーを接続」で接続した機器を選択してください。
- ③ 「3.1. センサーを接続」で接続した機器の定格を選択してください。 定格を間違って選択すると、実際の流量/圧力と異なったスケーリングがされるため、 接続している機器の定格を必ず確認してください。
- ④ "次回起動時に自動的に接続"にチェックを入れると、次回以降、この時の設定を使って自動的に V-KIT に接続するようになります。
- ⑤ 接続設定が終わったら"接続"ボタンをクリックしてください。

### 3.6. メインウィンドウの説明

V-KIT との通信接続に成功するとメインウィンドウが表示されます。

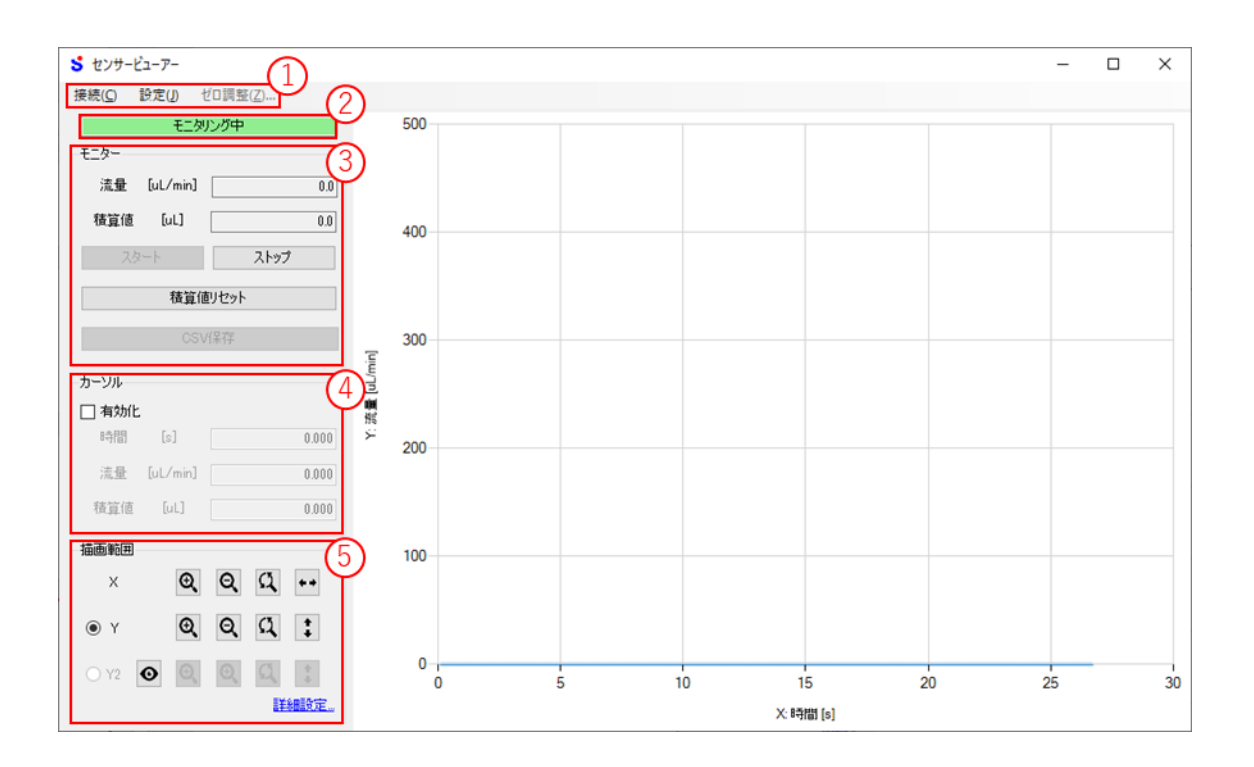

① メニューリスト

| 項目   | 説明                      |
|------|-------------------------|
| 接続   | 接続メニューを開きます。【P.20~21】   |
| 設定   | 設定メニューを開きます。【P.29~P.46】 |
| ゼロ調整 | DPS のゼロ調整を行います。【P.27】   |

② ステータス

| 項目    | 説明              |
|-------|-----------------|
| ステータス | 以下の状態を表示します。    |
|       | ● V-KIT との通信状態  |
|       | ● V-KIT のアラーム情報 |
|       | ● 接続中のセンサーの状態   |
|       | ● モニターの状態       |

③ モニター

| 項目      | 説明                                |
|---------|-----------------------------------|
| 流量/圧力   | 現在流量または現在圧力を表示します。                |
|         | NTF 接続時は現在流量が表示され、DPS 接続時は現在圧力が表示 |
|         | されます。                             |
| 積算値     | 流量の積算値を表示します。                     |
|         | 積算値は NTF 接続時のみ表示されます。             |
| スタート    | モニターを開始します。【P.17】                 |
| ストップ    | モニターを停止します。【P.17】                 |
| 積算値リセット | 積算値をリセットします。【P.23】                |
| CSV 保存  | モニターしたデータを CSV ファイルに保存します。【P.18】  |

④ カーソル【P.24】

| 項目    | 説明                             |
|-------|--------------------------------|
| 有効化   | カーソル機能を有効化します。                 |
| 時間    | カーソルを当てた点の時間を表示します。            |
| 流量/圧力 | カーソルを当てた点の流量または圧力を表示します。       |
| 積算値   | カーソルを当てた点の積算値を表示します。(積算値表示中のみ) |

⑤ 描画範囲

| 項目      | 説明                              |
|---------|---------------------------------|
| Y軸選択    | グラフのマウス操作時、YとY2のどちらを操作するか選択します。 |
|         | (積算値表示中のみ) 【P.25】               |
| 積算値表示切換 | グラフの積算値表示の有無を切り換えます。(NTF 接続時のみ) |
|         | <b>[</b> P.22 <b>]</b>          |
| 拡大      | 各軸の描画範囲を拡大します。【P.25】            |
| 縮小      | 各軸の描画範囲を縮小します。【P.25】            |
| デフォルト   | 各軸の描画範囲をデフォルト範囲にします。【P.25】      |
| フィッティング | 各軸の描画範囲を測定最大値と測定最小値に合わせた範囲にフィ   |
|         | ッティングします。【P.25】                 |
| 詳細設定    | 描画範囲詳細設定を開きます。【P.26】            |

#### 3.7. モニターの操作

モニターをスタートすると、センサーからデータ収集を開始し、そのデータをグラフに波 形として表示します。また、モニターをスタートしてからストップするまでのデータを CSV ファイルとして保存できます。

#### 3.7.1. モニターをスタートする

モニターの"スタート"ボタンをクリックしてください。

| 待機中         |      |
|-------------|------|
| モニター        |      |
| 流量 [uL/min] | 0.0  |
| 積算値 [uL]    | 0.0  |
| 29-1        | ストップ |
| 積算値りセ       | ÿŀ   |
| CSV保存       | 2    |

以下の点に注意してください。

- 過去のモニターデータが残っていた場合、そのデータは消去されます。
- 通信接続直後は自動的にモニターがスタートされます。
- ステータスに"圧力センサーのゼロ調整待ち"と表示されている場合は、DPS のゼロ 調整を行ってからモニターをスタートしてください。(「4.7. DPS のゼロ調整」を参照)

#### 3.7.2. モニターをストップする

モニターの "ストップ" ボタンをクリックしてください。

| モニタリング中          |       |  |  |  |
|------------------|-------|--|--|--|
| モニター             |       |  |  |  |
| 流量 [uL/min]      | 144.1 |  |  |  |
| 積算値 [uL]         | 58.6  |  |  |  |
| 78-1 <b>2197</b> |       |  |  |  |
| 積算値リセット          |       |  |  |  |
| CSV保存            |       |  |  |  |

モニターをストップすると、"CSV保存"ボタンをクリックできるようになります。

#### 3.7.3. モニターデータを保存する

モニターで取得したデータを以下の手順で CSV ファイルとして保存できます。 ① モニターの "CSV 保存" ボタンをクリックしてください。

|         | 待棒           | 微中   |       |  |
|---------|--------------|------|-------|--|
| モニター    |              |      |       |  |
| 流量      | [uL/min]     |      | 144.4 |  |
| 積算値     | [uL]         |      | 61.2  |  |
| 79      | ! <b>-</b> - | ストップ |       |  |
| 積算値リセット |              |      |       |  |
|         | CSV          | 保存   |       |  |
|         |              |      |       |  |

② 保存ウィンドウが表示されるので、保存先フォルダを選択し、ファイル名を入力して ください。

| 5 名前を付けて保存                 |                                                                                                    | >              |
|----------------------------|----------------------------------------------------------------------------------------------------|----------------|
|                            | <ul> <li>〇</li> <li>〇</li> <li>○</li> <li>○</li></ul> | 小の検索           |
| 整理 ▼ 新しいフォルダー              |                                                                                                    | III • ()       |
| ▲ クイック アクセス<br>名前 ^<br>へ   | 状態 更新日時                                                                                                    | 種類             |
| OneDrive                   |                                                                                                    |                |
| PC PC                      |                                                                                                    |                |
| ネットワーク                     |                                                                                                    |                |
|                            |                                                                                                    |                |
| 4                          |                                                                                                    |                |
| 7元小名(Ne log)               |                                                                                                    |                |
| ファイルの種類(I): csvファイル(*.csv) |                                                                                                    |                |
|                            | 2 million                                                                                                    | de se se de la |
| ▲ フォルターの葬表示                | (朱仔(2)                                                                                                    | キャンセル          |

③ "保存"ボタンをクリックしてください。

④ 下図のような CSV ファイルが生成されます。

|    | А       | В                | С          | D       | E |
|----|---------|------------------|------------|---------|---|
| 1  | #情報     |                  |            |         |   |
| 2  |         | #センサー:           | NTF        |         |   |
| 3  |         | #サンプリング周期 [ms] : | 100        |         |   |
| 4  | #流量計情報  |                  |            |         |   |
| 5  |         | #移動平均:           | 7          |         |   |
| 6  |         | #傾き補正:           | 1          |         |   |
| 7  |         |                  |            |         |   |
| 8  | 時刻      | 経過時間[s]          | 流量[uL/min] | 積算値[uL] |   |
| 9  | 27:40.8 | 0.102            | 144.4      | 0.2     |   |
| 10 | 27:40.9 | 0.202            | 143.7      | 0.5     |   |
| 11 | 27:41.0 | 0.301            | 144.6      | 0.7     |   |

- 1~3行目はセンサービューアーの情報です。
- 4~6 行目は流量計の情報です。(NTF 接続時のみ)
- 7行目以降はモニターデータです。
- DPS 接続時は流量計情報がないため、4 行目以降がモニターデータになります。
- モニターデータは以下の列構成です。
  - 1列目:時刻(yyyy/m/d h/mm/ss.000)(Excel で正しく表示されない場合は、セルの書式設定で表示形式を変更してください)
  - ▶ 2列目:経過時間 [s]
  - ▶ 3列目:流量[OL/min] / 圧力 [kPa]
  - ▶ 4列目;積算値[○L](NTF 接続時のみ)

⑤ 同じファイル名で保存すると下図のように最後の行の下に追記されていきます。

| 303 | 28:10.2 | 29.501           | 143.4      | 70.9    |     |        |
|-----|---------|------------------|------------|---------|-----|--------|
| 304 | 28:10.3 | 29.601           | 144.4      | 71.1    |     |        |
| 305 | 28:10.4 | 29.701           | 143.9      | 71.3    |     |        |
| 306 | #情報     |                  |            |         | この行 | うから 追記 |
| 307 |         | #センサー:           | NTF        |         |     |        |
| 308 |         | #サンプリング周期 [ms] : | 100        |         |     |        |
| 309 | #流量計情報  |                  |            |         |     |        |
| 310 |         | #移動平均:           | 7          |         |     |        |
| 311 |         | #傾き補正:           | 1          |         |     |        |
| 312 |         |                  |            |         |     |        |
| 313 | 時刻      | 経過時間[s]          | 流量[uL/min] | 積算値[uL] |     |        |
| 314 | 40:50.6 | 0.103            | 253.6      | 0.4     |     |        |
| 315 | 40:50.7 | 0.202            | 253.7      | 0.9     |     |        |
| 316 | 40:50.8 | 0.301            | 252.9      | 1.3     |     |        |

# 4. 便利な使用方法

#### 4.1. 通信接続/切断

メインウィンドウを開いている状態で、通信の接続または切断を行う場合は、以下の手順 で行ってください。

#### 4.1.1. 通信接続する

メニューリストから接続→接続をクリックしてください。 接続に成功すると、ステータス表示が"切断"から"モニタリング中"に変わります。

| 5 センサ          | -ビューアー         |            |
|----------------|----------------|------------|
| 接続( <u>C</u> ) | 設定(1) ゼロ調整(2)  | <u>z</u> ) |
| 接続             | E(Q)           |            |
| ✓ 切断           | f( <u>D</u> )  |            |
| 接続             | 設定( <u>N</u> ) | 0.0        |

#### 4.1.2. 通信切断する

メニューリストから接続→切断をクリックしてください。 切断に成功すると、ステータス表示が"切断中"に変わります。

| 接続(C)           | 設定(J) | ゼロ調報 | 窨(Z) |  |
|-----------------|-------|------|------|--|
| ✓ 法结            | (0)   |      |      |  |
| 15, 64          |       | 1    | 2    |  |
| (切断( <u>D</u> ) |       |      |      |  |
| 接続設定(N)         |       |      |      |  |

#### 4.2. 接続機器の変更

メインウィンドウを開いている状態で、接続機器を変更する場合は、以下の手順で行って ください。

① メニューリストから接続→切断をクリックしてください。

| 設定(」)        | ゼロ調整(Z)                |
|--------------|------------------------|
| ( <u>O</u> ) | <b>b</b>               |
| i(D)         |                        |
|              |                        |
|              | -ビューア-<br>設定(J)<br>(O) |

- ② V-KIT から通信ケーブルを引き抜いてください。
- ③ センサー接続用端子台からセンサーを取り外してください。
- ④ センサー接続用端子台に新しく接続するセンサーを取り付けてください。
   接続方法は「3.1. センサーを接続」を参照してください。
- ⑤ V-KIT に通信ケーブルを接続してください。
- ⑥ メニューリストから接続→接続設定をクリックしてください。

| 接続( <u>C</u> ) | 設定(」) ゼロ調整    | ( <u>Z</u> ) |
|----------------|---------------|--------------|
| 接線             | E( <u>O</u> ) |              |
| ✓ 切出           | f( <u>D</u> ) |              |

⑦ 接続設定を変更し、"接続"ボタンをクリックしてください。

| 5 設定             |               |                         |        | _ | $\times$ |
|------------------|---------------|-------------------------|--------|---|----------|
| □- センサービューアー<br> | COM Port      | COM4                    | ~      |   |          |
|                  | 機器選択          | NTF                     | ~      |   |          |
|                  | 定格            | $0.2\sim5~{\rm mL/min}$ | $\sim$ |   |          |
|                  | □ 次回起動時に自動的に接 | 続                       |        |   |          |
|                  | 保存            | 接続                      |        |   |          |

#### 4.3. 積算値をグラフに表示

積算値は数値としてだけでなく、グラフにも表示できます。

積算値をグラフに表示する場合は、メインウィンドウ左下にある描画範囲の"積算値表示 切換"ボタンをクリックしてください。

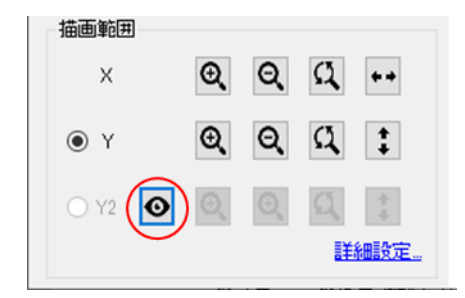

積算値がグラフに塗りつぶしで表示され、Y2軸がグラフの右に表示されます。

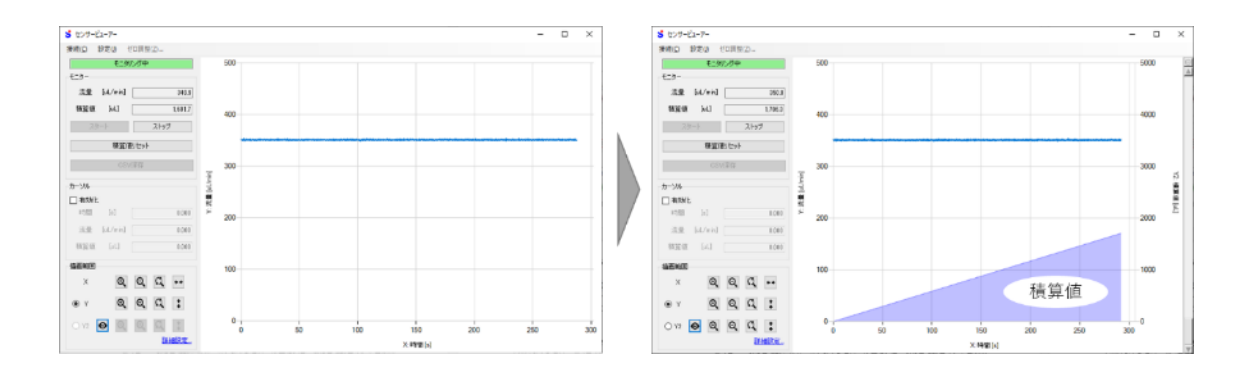

表示を消したい場合は、"積算値表示切換"ボタンをもう一度クリックしてください

#### 4.4. 積算値のリセット

NTF 接続時は、モニターを開始した時点から積算値の計算を開始します。

任意のタイミングで積算を開始したい場合は、そのタイミングで"積算値リセット"ボタ ンをクリックしてください。

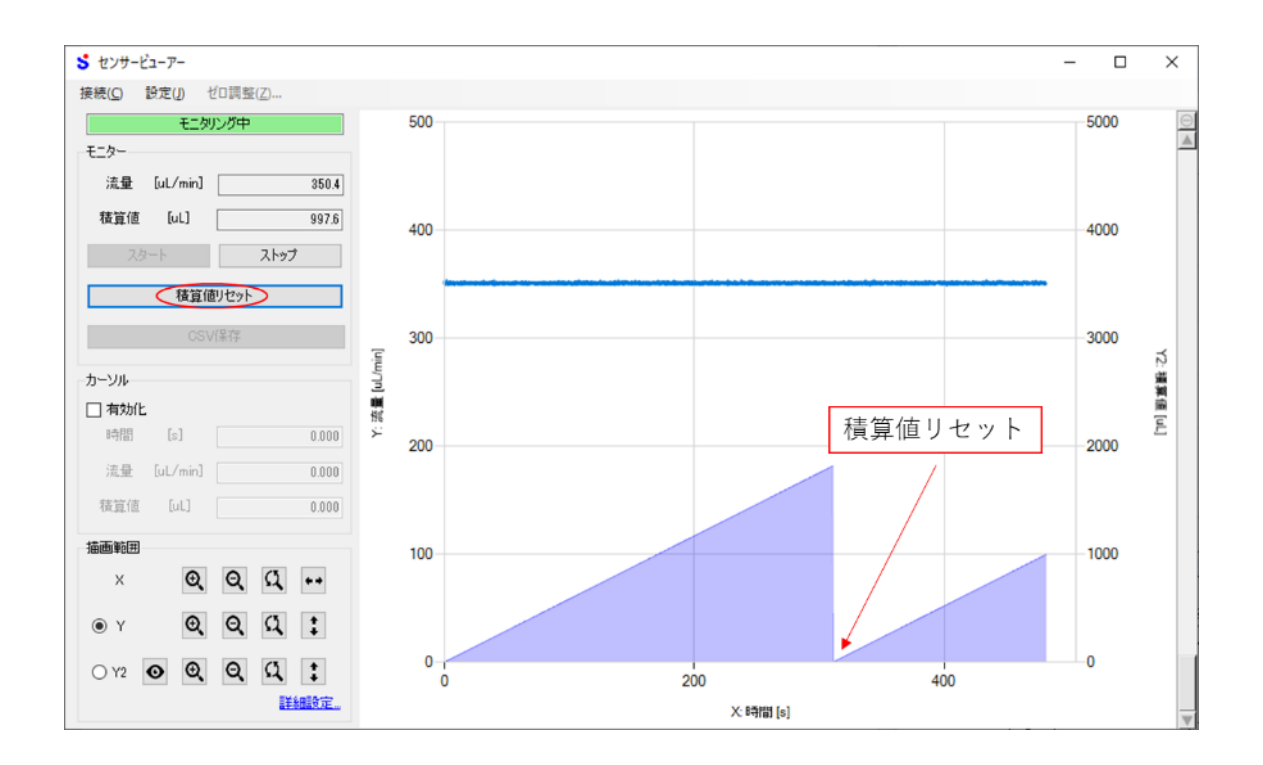

#### 4.5. カーソル機能でグラフの値を読み取り

カーソル機能は、グラフ上にマウスカーソルを当てることで、その点の値を読み取ること ができる機能です。

カーソル機能を使用する場合は、以下の手順で行ってください。

- ① カーソルの"有効化"にチェックを入れてください
- ② グラフ上にマウスカーソルを持っていくと赤いカーソル線が表示されます。
- ③ 読み取りたい点にカーソル線を当ててください。
- ④ マウスカーソルを当てた点の値が、画面左のカーソル部とグラフに表示されます。
   グラフ上部の数値が流量/圧力、グラフ下部の数値が積算値です。

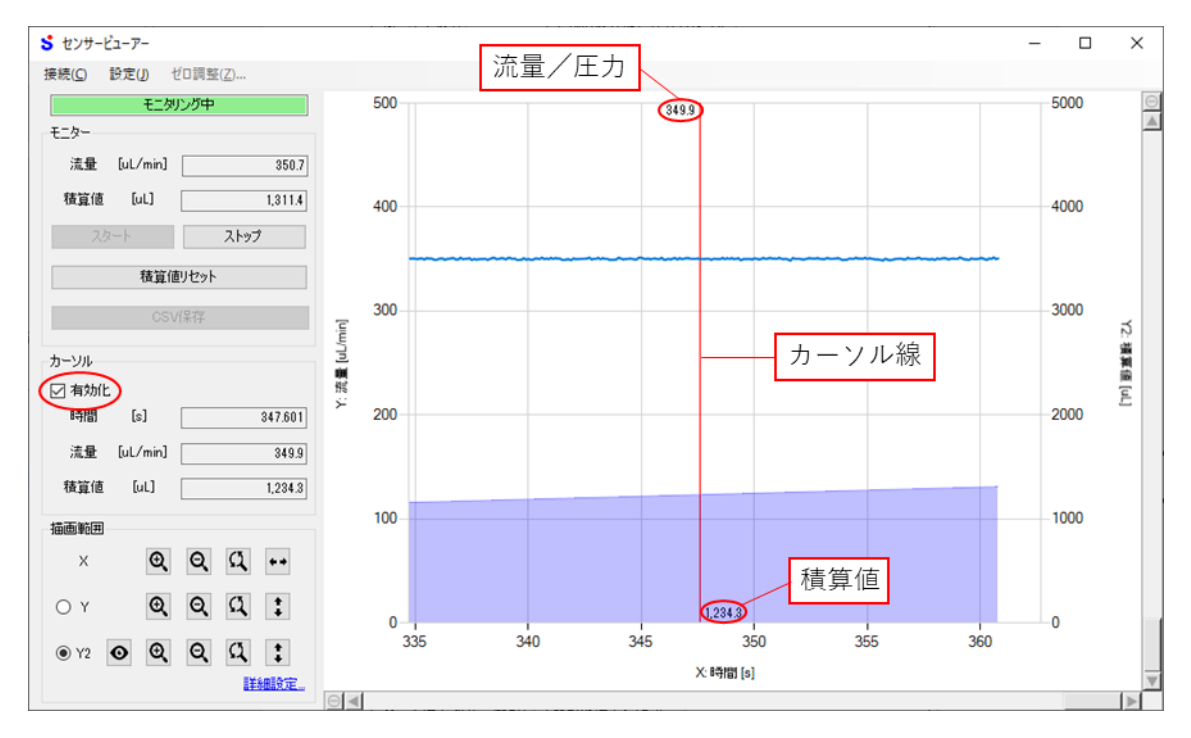

#### 4.6. グラフ描画範囲の変更

グラフの描画範囲を任意の範囲に変更することができます。 変更する方法は以下の3通りあります。

#### 4.6.1. ショートカットボタンを使用する

メインウィンドウ左下の描画範囲にあるショートカットボタンを使用して描画範囲を変 更できます。

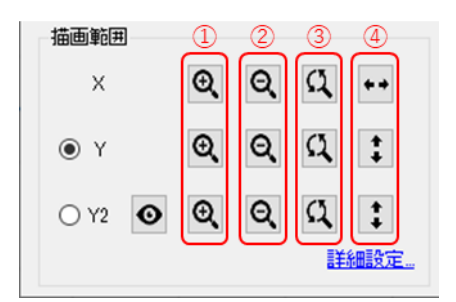

| 番号 | 項目      | 説明                         |
|----|---------|----------------------------|
| 1  | 拡大      | 各軸の描画範囲を拡大します。             |
| 2  | 縮小      | 各軸の描画範囲を縮小します。             |
| 3  | デフォルト   | 各軸の描画範囲をデフォルト範囲にします。       |
| 4  | フィッティング | 各軸の描画範囲を測定最大値と測定最小値に合わせた範囲 |
|    |         | にフィッティングします。               |

#### 4.6.2. マウスで操作する

グラフ上でのマウスドラッグや、マウスホイールを使用して描画範囲を変更できます。

| マウス操作         | 説明                              |
|---------------|---------------------------------|
| 左右にドラッグ       | ドラッグした範囲に X 軸を拡大します。            |
| 上下にドラッグ       | ドラッグした範囲に Y 軸または Y2 軸を拡大します。    |
| 右上・右下・左下にドラッグ | ドラッグした範囲に X 軸と Y 軸または Y2 軸を拡大しま |
|               | す。                              |
| 左上にドラッグ       | 拡大を1つ前に戻します。                    |
| マウスホイール       | Y 軸または Y2 軸をスクロールします。           |
| Ctrl+マウスホイール  | Y 軸または Y2 軸を拡大縮小します。            |
| Shift+マウスホイール | X 軸をスクロールします。                   |
| Alt+マウスホイール   | X軸を拡大縮小します。                     |

Y2 軸(積算値)を操作する場合は、描画範囲のY軸選択でY2を選択してください。

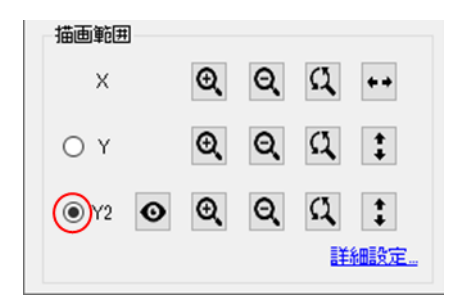

#### 4.6.3. 詳細設定を使用する

より詳細に描画範囲を設定したい場合は、数値で描画範囲を変更することができます。

① 描画範囲右下の"詳細設定"をクリックしてください。

| 描画範囲 | 1 |    |    |   |            |
|------|---|----|----|---|------------|
| Х    |   | Ð, | Q  | Q | <b>* *</b> |
| ● Y  |   | €  | Q  | Q | <b>‡</b>   |
| ⊖ Y2 | 0 | 0  | O, | Q | *          |
|      |   |    |    | Ű | 細設定        |

② 詳細設定ウィンドウが表示されるので、数値を入力してください。

| 5 描画範 | 囲        | _ |      | $\times$ |
|-------|----------|---|------|----------|
| ×ēb   |          |   |      |          |
| ×ha   | [s]      |   | 3(   | 0.0      |
|       |          |   | セット  |          |
| Y∰₿   |          |   |      |          |
| Y最大   | [uL/min] |   | 1(   | 0.0 🜩    |
| Y最小   | [uL/min] |   | (    | 0.0      |
|       |          |   | セット  |          |
| Y2車由  |          |   |      |          |
| Y2最大  | [uL]     |   | 2100 | 0.0 🜲    |
| Y2最小  | [uL]     |   | (    | 0.0      |
|       |          |   | セット  |          |

③ 変更したい軸の"セット"ボタンをクリックしてください

#### 4.7. DPS のゼロ調整

ゼロ調整は、DPS が正確な圧力値を出力するために必要な作業です。

DPS の電源を入れた時と、ダイヤフラム部を取り換えた時は、モニターをスタートする 前に以下の手順でゼロ調整を行ってください。

なお、ゼロ調整は DPS 本体の押しボタンでも実施できます。

① モニターが"圧力"になっていることを確認してください。

| 🕇 センサービューアー            |                  |
|------------------------|------------------|
| 接続( <u>C</u> ) 設定(J) t | 친口調整( <u>Z</u> ) |
| 圧力センサの                 | ゼロ調整待ち           |
| モニター                   |                  |
| 臣力 [kPa]               | 0.0              |
| 積算値 🛛                  | 0.0              |
|                        |                  |

② モニタリング中の場合は"ストップ"ボタンをクリックしてください。

| 🕇 センサー         | ビューアー |                  |
|----------------|-------|------------------|
| 接続( <u>C</u> ) | 設定(」) | ゼロ調整( <u>Z</u> ) |
|                | 圧力センサ | のゼロ調整待ち          |
| モニター           |       |                  |
| 圧力             | [kPa] | 0.0              |
| 積算値            |       | 0.0              |
| ス              | タート   | ストップ             |

③ メニューリストの"ゼロ調整"をクリックしてください。

| 🕇 センサー         | ビューアー   |         |     |
|----------------|---------|---------|-----|
| 接続( <u>C</u> ) | 設定(1) 🤇 | ゼロ調整(Z) |     |
|                | 圧力センサ   | のゼロ調整待ち |     |
| モニター           |         |         |     |
| 圧力             | [kPa]   |         | 0.0 |
| 積算値            |         |         | 0.0 |
| 2              | タート     | ストップ    |     |

④ 圧力センサーのゼロ調整ウィンドウが開くので、"次へ"をクリックしてください。

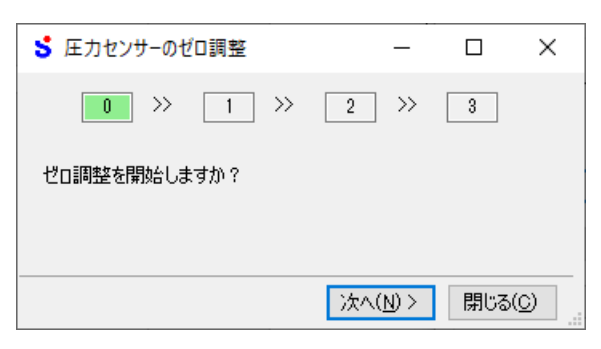

- ⑤ DPS にダイヤフラム部が取り付けられていない場合は取り付けてください。 わからない場合は、DPS の取扱説明書を参照してください。
- ⑥ DPS を大気開放状態(0kPa)にしてください。
- ⑦ "次へ"をクリックしてください。

| S 圧力センサーのゼロ調整                                | —              |      | ×  |
|----------------------------------------------|----------------|------|----|
| 0 >> 1 >> 2                                  | >>             | 3    |    |
| 取扱説明書を確認し、ゼロ調整の準備をして<br>準備ができたら次へボタンを押してください | こくださし          | ١    |    |
| 次へ(                                          | ( <u>N</u> ) > | 閉じる( | 2) |

⑧ 完了するまで3秒ほど待機してください。

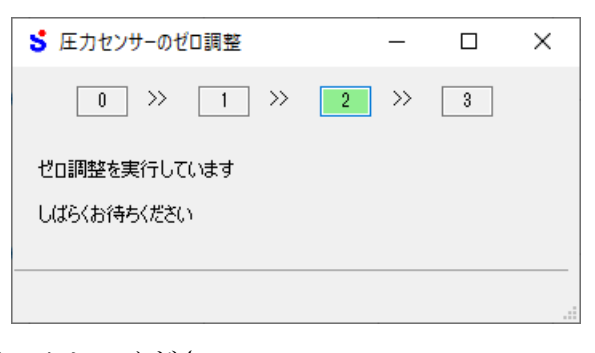

⑨ "閉じる"をクリックしてください。

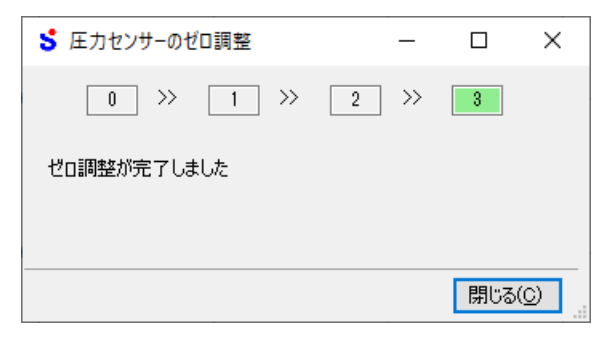

#### 4.8. NTF の移動平均個数を変更

NTF 本体の移動平均個数をセンサービューアーから変更することができます。

移動平均個数を小さくすると、脈動などの急峻な変化を測定できますが、出力の乱れが大 きくなります。逆に大きくすると、急峻な変化を測定できなくなりますが、出力を滑らかに することができます。

移動平均個数を変更する場合は、以下の手順で行ってください。

① メニューリストから設定→設定ウィンドウをクリックしてください。

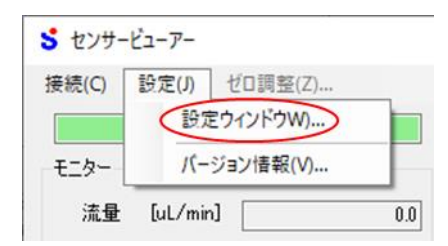

② 設定ウィンドウ左側メニューの"移動平均"をクリックしてください。

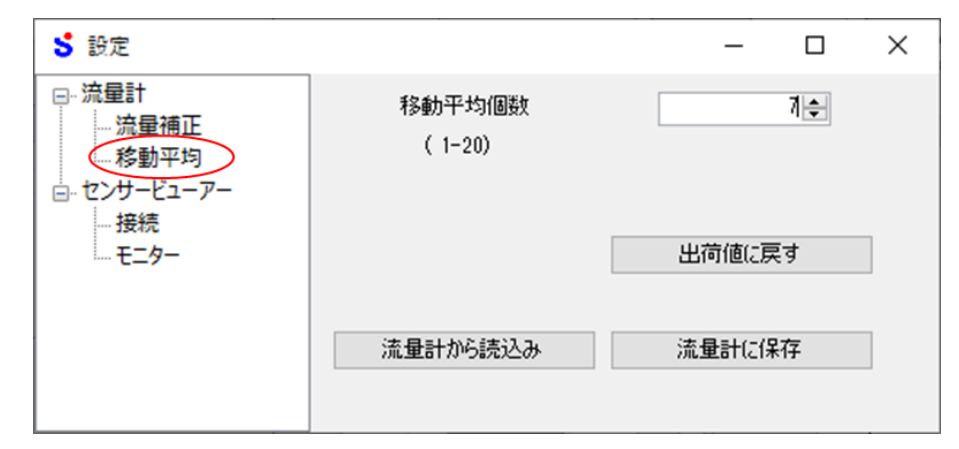

③ 移動平均個数を入力してください。

| 5 設定                                                                                              |                   | - 🗆 X  |
|---------------------------------------------------------------------------------------------------|-------------------|--------|
| <ul> <li>□- 流量計</li> <li>□- 流量補正</li> <li>□- 移動平均</li> <li>□- センサービューアー</li> <li>□- 接続</li> </ul> | 移動平均個数<br>( 1-20) | 1÷     |
| ー モニター                                                                                            |                   | 出荷値に戻す |
|                                                                                                   | 流量計から読込み          | 流量計に保存 |

④ "流量計に保存"ボタンをクリックしてください。

| <mark>\$</mark> 設定                                                                                |                   | – 🗆 X  |
|---------------------------------------------------------------------------------------------------|-------------------|--------|
| <ul> <li>□- 流量計</li> <li>□- 流量補正</li> <li>□- 彩動平均</li> <li>□- センサービューアー</li> <li>□- 接続</li> </ul> | 移動平均個数<br>( 1-20) | 10     |
|                                                                                                   |                   | 出荷値に戻す |
|                                                                                                   | 流量計から読込み          | 流量計に保存 |

#### 4.9. NTF の流量補正を行う

NTF 本体の傾き補正をセンサービューアーから変更することができます。

流量補正とは、水以外の流体を流した際に生じる誤差を緩和するため、流量出力に補正を かける機能です。

流量補正を変更する場合は、以下の手順で行ってください。

#### 4.9.1. 前準備

- NTF に対象の実液が通液できる状態にしてください。
   実際の運転時の条件と大幅に異なる場合、流量精度に誤差を生じる恐れがあるため、以下の内容が実際の運転時と同じ条件になるように準備してください。
  - 実液の状態(比重・濃度等)
  - 流体供給方法 (圧送 or ポンプ等)
  - 流体温度
  - 配管の状態(バルブ・ノズルの有無等の負荷条件)
- ② 十分な時間通液を行い、使用する流体温度に馴染ませてください。 NTF 本体が流体温度に馴染んでいない場合、流量出力精度に誤差を生じる恐れがあります。
- ③ NTF の他に、実液の実流量測定手段を用意してください。(メスシリンダー・電子天秤・ 高精度な流量計等)
  - 実流量測定手段の例 メスシリンダーとストップウォッチを使用し、1 分間の流量 [mL/min] を測定し ます。
- ④ 実流量測定時の流体と吐出口は、NTF の設置位置よりも高い位置に設けてください。

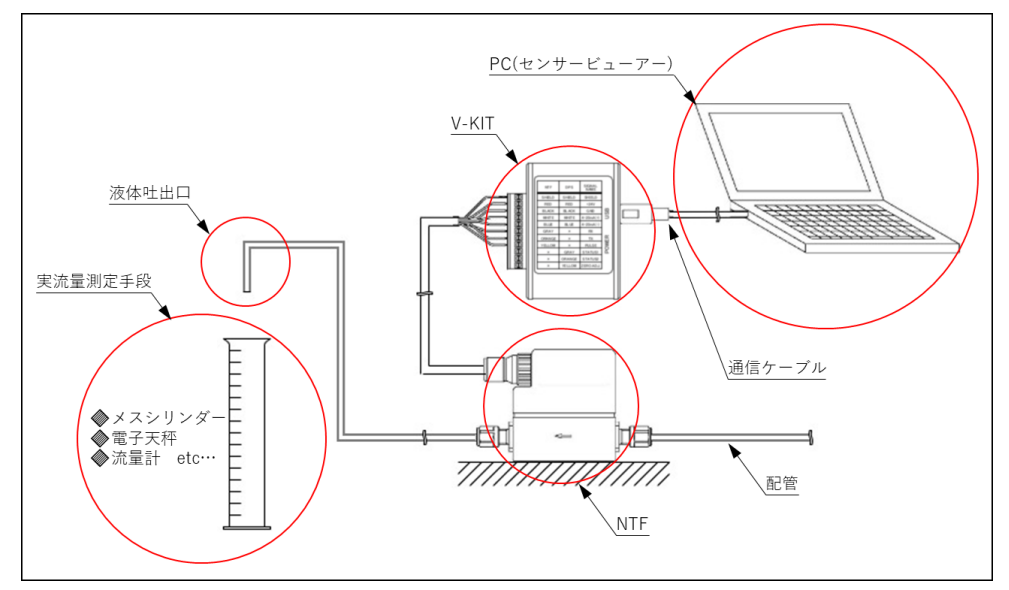

#### 4.9.2. 現在の補正値をリセットする

① メニューリストから設定→設定ウィンドウをクリックしてください。

| 接続(C) | 設定(J) | ゼロ調整(Z)   |  |
|-------|-------|-----------|--|
|       | 197   | 定ウインドウW)  |  |
| モニター  | /(-   | ·ジョン情報(V) |  |

② 設定ウィンドウ左側メニューの"流量補正"をクリックしてください。

| 5 設定                                                                                                    |                                         |         | _      |              | $\times$ |
|----------------------------------------------------------------------------------------------------|-----------------------------------------|---------|--------|--------------|----------|
| <ul> <li>□:流量計</li> <li>□:流量補正</li> <li>□:移動平均</li> <li>□:移動平均</li> <li>□: センサービューアー</li> <li>□: 投続</li> <li>□: モニター</li> </ul> | 実流量<br>[mL/min] 表示流量<br>[mL/min]<br>▶ ■ |         |        | 取得           | ;        |
|                                                                                                    | リセ<br>補正式<br>1.00000                    | ve<br>x | ā      | <u></u>      |          |
|                                                                                                    | ファイル読み込み ファイル保存 流量計れ                    | ら読込み    | 出荷個流量計 | 証戻す<br>HCI保存 |          |

③ "流量計から読込み"ボタンをクリックしてください。

| 5 設定                                                                                                    |                                                  | -   |            | ×          |
|----------------------------------------------------------------------------------------------------|--------------------------------------------------|-----|------------|------------|
| <ul> <li>○ 流量計</li> <li>□ 流量補正</li> <li>□ 流量補正</li> <li>■ 添量補正</li> <li>■ 珍勤平均</li> <li>□ センサービューアー</li> <li>□ 投続</li> <li>□ モニター</li> </ul> | 実流量<br>[mL/min] □ □ □ U2ット                       | 81  | 取得         | >>><br>>>> |
|                                                                                                    | 「和上55、<br>1.00000 X<br>ファイル読み込み ファイル(保存 流量計から読込み | 出荷値 | に戻す<br>に保存 |            |

| <mark>S</mark> 設定                                           | 1                        | - 0           |  |
|-------------------------------------------------------------|--------------------------|---------------|--|
| □-流量計<br>- 流量補正<br>- 移動平均<br>□- センサーとユーアー<br>- 接続<br>- モニター | 実流量<br>[mL/min]<br>▶ □   | ΪΩζ(寻         |  |
|                                                             | リセット<br>補正式<br>1.00000 × | 計算            |  |
|                                                             | ファイル読み込み ファイル保存 流量計から読込  | 出荷値に戻す 流量計に保存 |  |

④ 補正式が"1.00000x"になっていることを確認してください。

⑤ "1.00000x"になっていない場合は"出荷値に戻す"ボタンをクリックして出荷値に戻 してください。

| <mark>5</mark> 設定                                                                                                    |                          | _            |            | × |
|----------------------------------------------------------------------------------------------------|--------------------------|--------------|------------|---|
| <ul> <li>○ 流量計</li> <li>□ 流量補正</li> <li>□ 添量補正</li> <li>□ 珍勤平均</li> <li>□ センサービューアー</li> <li>□ 投続</li> <li>□ モニター</li> </ul> | 実活量<br>(mL/min]<br>▶ □   |              | 取得         | ] |
|                                                                                                    | リセット<br>補正式<br>1.00000 X | .≣†\$        | ž.         |   |
|                                                                                                    | ファイル読み込み ファイル保存 流量計から読込み | 出荷値(<br>流量計( | に戻す<br>こ保存 |   |

#### 4.9.3. 流量を測定する

 用意した実流量測定手段で測定開始すると同時に、センサービューアーのモニターを スタートしてください。

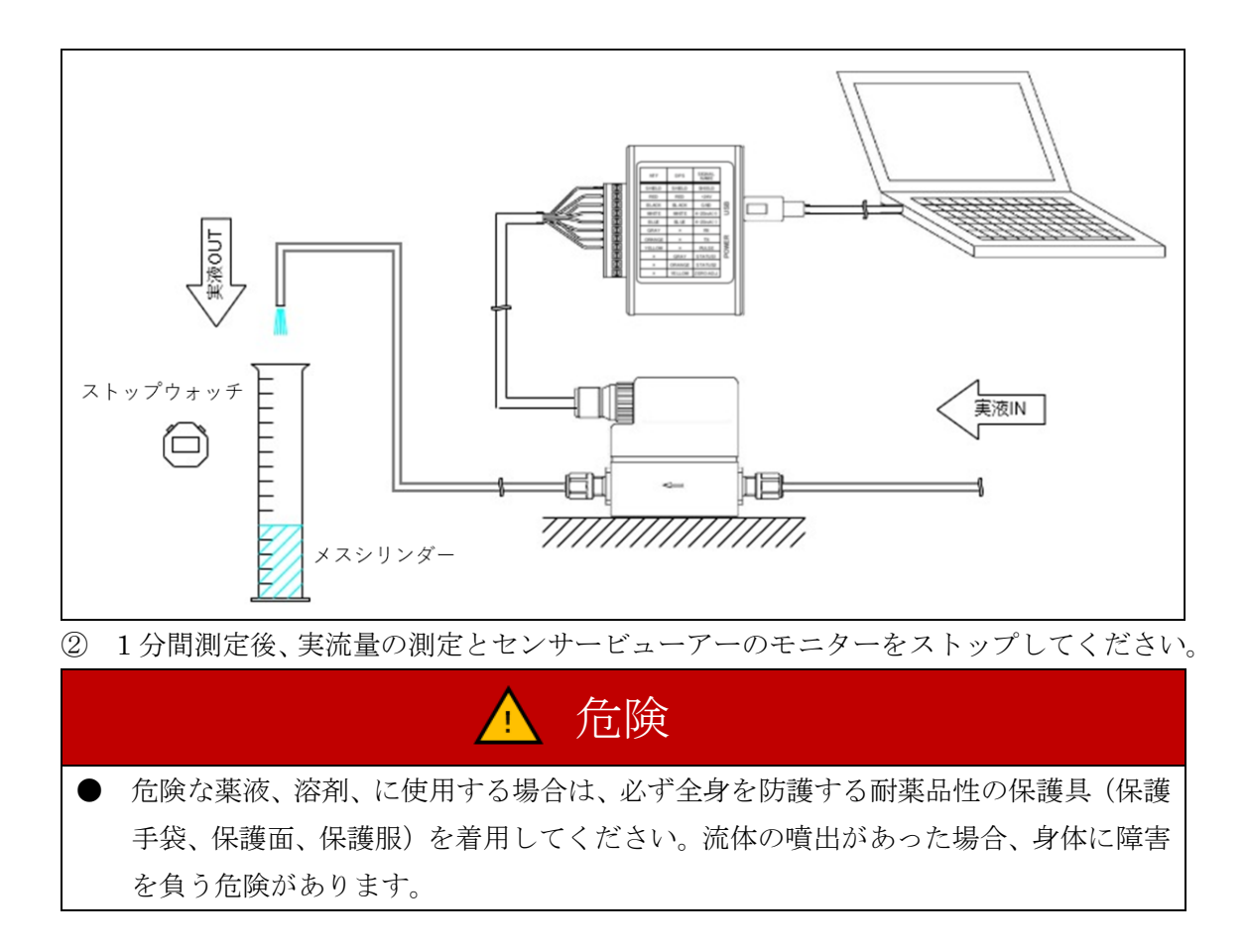

③ 測定した1分間の実流量を表の実流量に入力してください。

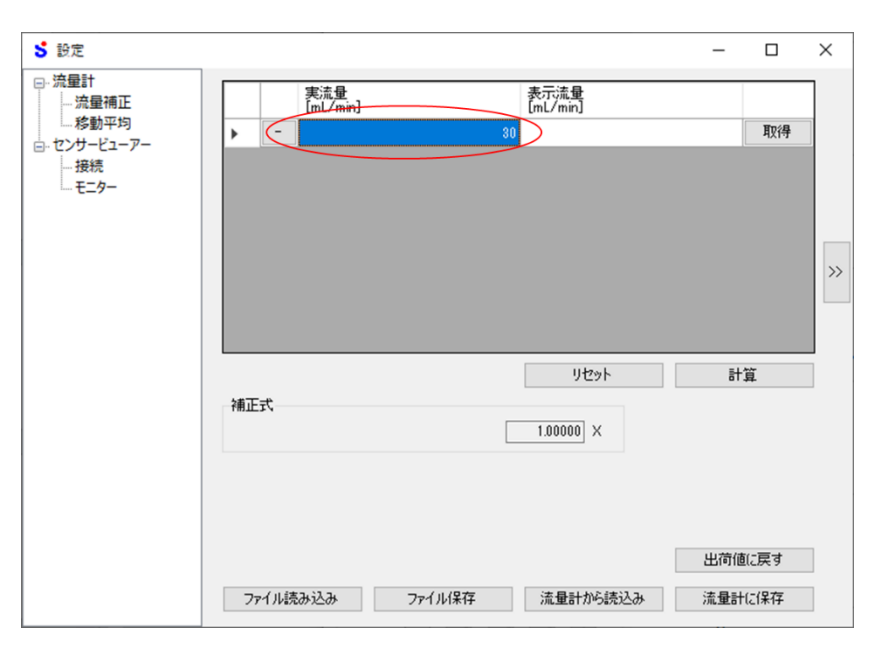

④ 実流量を入力した行と同じ行の"取得"ボタンをクリックしてください。メイン画面に 表示されているログデータから最新1分間の積算流量[OL/min]が表示流量の列に入力 されます(モニターがストップ中であればストップした点から過去1分間、ストップ していない場合は"取得"ボタンをクリックした時点から過去1分間のデータを取得 します。またログデータが1分間に満たない場合はそれまでの1分あたりの平均流量 [OL/min]が入力されます)。またCSVに保存したモニターデータなどから表示流量を 計算し、表示流量の列に直接入力も可能です。

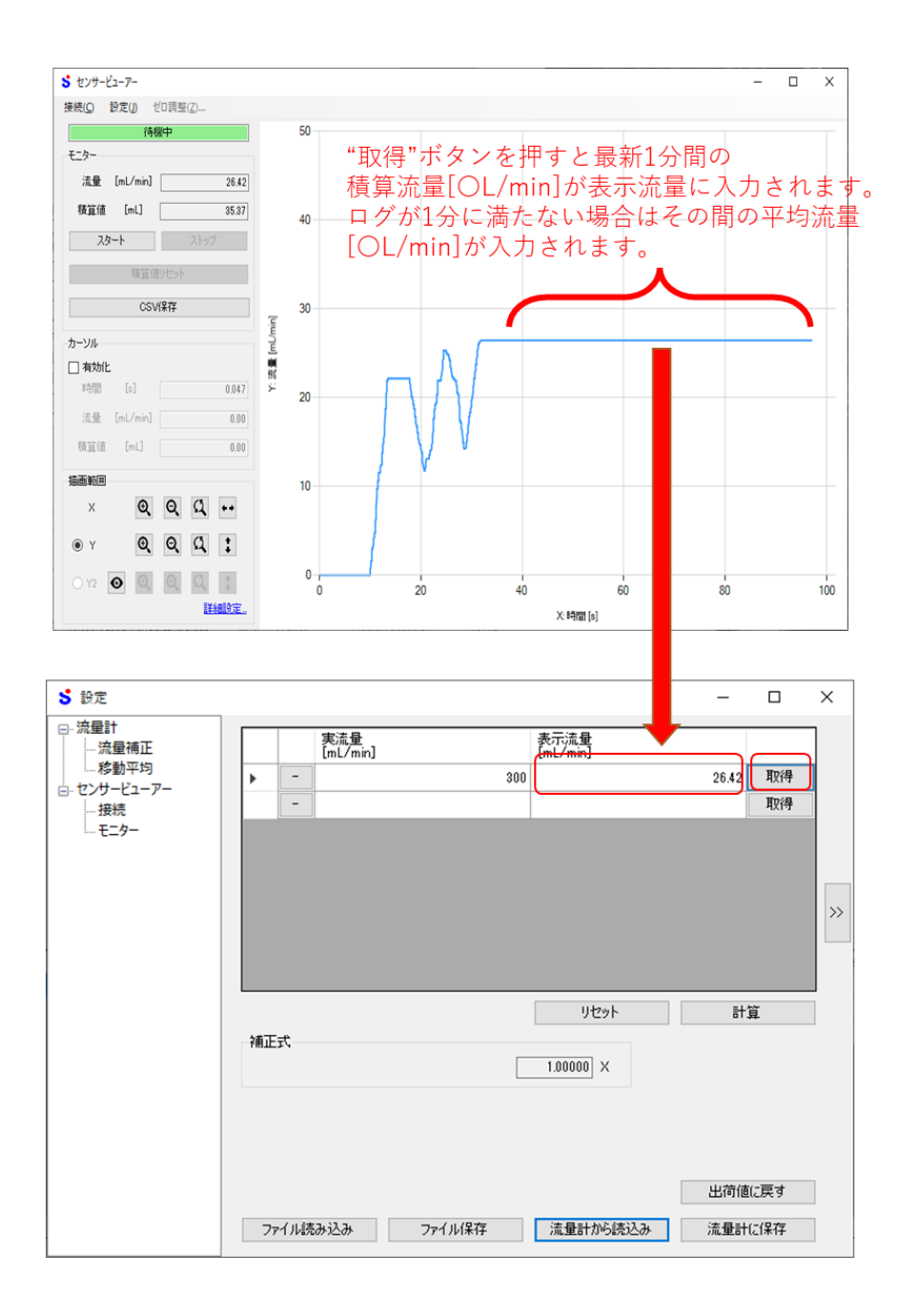

# 4.9.4. 流量補正を行う

⑤ "計算"ボタンをクリックしてください。

実流量の値と表示流量の値から補正式が出力されます

| 5 設定                                                        |                                                                                                    |        |                                               | -         |            | $\times$ |
|-------------------------------------------------------------|----------------------------------------------------------------------------------------------------|--------|-----------------------------------------------|-----------|------------|----------|
| □-流量計<br>- 流量補正<br>- 彩動平均<br>□- センサービューアー<br>- 接続<br>- モニター | 実流量<br>[mL/min]         -         -         -         -         -         -         -         -         -         -         -         -         -         -         -         -         -         -         -         -         -         -         -         -         -         -         -         -         -         -         -         -         -         -         -         -         -         -         -         -         -         -         -         -         -         -         -         -         -         -         -         -         -         -         -      < | 30     | 表示流 <u>量</u><br>[mL/min]<br>リセット<br>1.13550 X | 26.42<br> | 取得<br>取得   | »        |
|                                                             | ファイル読み込み                                                                                                    | ファイル保存 | 流量計がら読込み                                      | 出荷値流量計    | に戻す<br>に保存 | ]        |

⑥ "流量計に保存"ボタンをクリックしてください。

| <mark>5</mark> 設定 |                         | -              |                |
|-------------------|-------------------------|----------------|----------------|
| ──·流量計<br>流量補正    | 実流量<br>[mL/min] 表示流量    |                |                |
|                   | ▶ <b>-</b> 30           | 26.42          | 取得             |
| [] ビンリービューアー      | -                       |                | 取得             |
|                   | リセッ<br>補正式<br>1.13550 X | 16 16          | )>><br>1       |
|                   | ファイル読み込み ファイル保存 流量計がら   | 出荷値<br>読込み 流量計 | ilに戻す<br>(c(保存 |

#### 4.9.5. 多点で流量補正を行う

上記の方法では 1 点のみの計測を行い、一次式による補正でしたが多点での補正も可能 です。

- ① 流量を変更し4.9.3 と同様に測定してください。新しい行に4.9.4 と同様に実流量と表示流量を入力してください。誤って入力した場合は実流量列の左の"-"ボタンで行を 削除可能です
  - 🟅 設定 \_  $\times$ <u>□- 流量計</u> 実流量 表示流量 … 流量補正 35 22.259 取得 ---- 接続 16 12.414 耵得 -8 5.851 耵得 \_ 4 3.117 耵得 1.294 耵得 2 >> リセット 計算 補正式 1.00000 X 出荷値に戻す ファイル読み込み ファイル保存 流量計から読込み 流量計に保存
- ② ①の操作を任意の回数行ってください。最大5点まで入力可能です。

③ "計算"ボタンをクリックしてください。

実流量の値と表示流量の値から補正式が出力されます。入力した点数に合わせて1次 ~3次の補正式が出力されます。

| 5 設定           |               |              |                                                             |                               | -          |    | × |
|----------------|---------------|--------------|-------------------------------------------------------------|-------------------------------|------------|----|---|
| □-·流量計<br>流量補正 |               | 実流f<br>[mL/r | ∎<br>nin]                                                   | 表示流量<br>[mL/min]              |            |    | ] |
| - 移動平均         |               | -            | 35                                                          |                               | 22.259     | 取得 | ] |
|                |               | -            | 16                                                          |                               | 12.414     | 取得 | ] |
|                |               | -            | 8                                                           |                               | 5.851      | 取得 |   |
|                |               | -            | 4                                                           |                               | 3.117      | 取得 |   |
|                | •             | -            | 2                                                           |                               | 1.294      | 取得 |   |
|                | 補正<br>[<br>フ: |              | x <sup>3</sup> + <u>-0.04229</u> x <sup>2</sup> +<br>ファイル保存 | リセット<br>1.50390 X<br>流量計から読込み | 出荷値<br>流量計 | 寛  |   |

④ "流量計に保存"ボタンをクリックしてください。

| <mark>\$</mark> 設定 |    |           |                                                     | -                   |        | ×   |
|--------------------|----|-----------|-----------------------------------------------------|---------------------|--------|-----|
| □-·流量計<br>流量補正     |    |           | 実流 <u>量</u><br>[mL/min]                             | 表示流量<br>[mL/min]    |        | ]   |
| - 移動平均             |    | -         | 35                                                  | 22.259              | 取得     |     |
| - 接続<br>- 接続       |    | -         | 16                                                  | 12.414              | 取得     |     |
|                    |    | -         | 8                                                   | 5.851               | 取得     |     |
|                    |    | -         | 4                                                   | 3.117               | 取得     |     |
|                    | •  | -         | 2                                                   | 1.294               | 取得     |     |
|                    | 神正 | Ĵ∓<br>0.0 | 0204] X <sup>3</sup> + -0.04229] X <sup>2</sup> + - | リセット 音<br>1.50390 X | +算<br> | ) » |
|                    | 7  | ァイル読      | み込み ファイル保存                                          | 流量計から読込み 流量語        | 北沢マク   |     |

#### 4.9.6. 便利な機能

#### 4.9.6.1. ファイルに保存する

下記の手順で測定値や補正式をファイルの保存することが可能です。

① "計算"ボタンをクリックしてください

| 5 設定            |                |          |                                                                    | -                                           |                    | ×  |
|-----------------|----------------|----------|--------------------------------------------------------------------|---------------------------------------------|--------------------|----|
| □- 流量計          |                |          | 実流 <u>量</u><br>[mL/min]                                            | 表示流量<br>[mL/min]                            |                    | 1  |
|                 |                | -        | 35                                                                 | 22.259                                      | 取得                 |    |
| El··· ビンジービューアー |                | -        | 16                                                                 | 12.414                                      | 取得                 |    |
| モニター            |                | -        | 8                                                                  | 5.851                                       | 取得                 |    |
|                 |                | -        | 4                                                                  | 3.117                                       | 取得                 |    |
|                 | •              | -        | 2                                                                  | 1.294                                       | 取得                 |    |
|                 |                |          |                                                                    |                                             |                    | >> |
|                 | ·補正<br>[<br>7] | 式<br>0.0 | 0204 x <sup>3</sup> + -0.04229 x <sup>2</sup> +<br>の<br>あ込み ファイル保存 | リセット<br>1.50390 X<br>出荷1<br>流量計から読込み<br>流量計 | 「算<br>動に戻す<br>Hに保存 |    |

② "ファイル保存"ボタンをクリックし、任意の名前でファイルを保存してください。

| <mark>\$</mark> 設定 |       |         |                                                                                                    |                  | _      |       | ×  |
|--------------------|-------|---------|----------------------------------------------------------------------------------------------------|------------------|--------|-------|----|
| □-·流量計<br>流量補正     |       |         | 実流 <u>量</u><br>[mL/min]                                                                                                    | 表示流量<br>[mL/min] |        |       | 1  |
|                    |       | -       | 35                                                                                                    |                  | 22.259 | 取得    |    |
| □                  |       | -       | 16                                                                                                    |                  | 12.414 | 取得    |    |
|                    |       | -       | 8                                                                                                    |                  | 5.851  | 取得    | ]  |
|                    |       | -       | 4                                                                                                    |                  | 3.117  | 取得    | ]  |
|                    | •     | -       | 2                                                                                                    |                  | 1.294  | 取得    |    |
|                    |       |         |                                                                                                    |                  |        |       | >> |
|                    |       |         |                                                                                                    |                  |        |       |    |
|                    |       |         |                                                                                                    |                  |        |       |    |
|                    |       |         |                                                                                                    | リヤット             | EH/    | <br>皆 | 1  |
|                    |       |         |                                                                                                    | , c,,            | U1.    | #     |    |
|                    | 1.001 | <br>0.0 | $(204) x^{3} + (-0.04229) x^{2} + (-0.04229) x^{2} + (-0.0429) x^{2} + (-0.0429) x^{2} $ | 1.50390 X        |        |       |    |
|                    |       |         |                                                                                                    |                  |        |       |    |
|                    |       |         |                                                                                                    |                  |        |       |    |
|                    |       |         |                                                                                                    |                  |        |       |    |
|                    |       |         |                                                                                                    |                  |        |       |    |
|                    |       |         |                                                                                                    |                  | 出荷値    | に戻す   |    |
|                    | 7     | ァイル読    | み込み ファイル保存                                                                                                    | 流量計から読込み         | 流量計    | に保存   |    |

#### 4.9.6.2. ファイルから読み込む

下記の手順で 4.9.6.1 により保存したファイルを読み込むことが可能です。 ① "ファイル読込み"ボタンをクリックします。

| <b>5</b> 設定                                                                                         |                                                    | -          |     | ×                                      |
|----------------------------------------------------------------------------------------------------|----------------------------------------------------|------------|-----|----------------------------------------|
| ー     流量補正       小洗量補正       小洗量補正       少数平均       ー     センサービューアー       」     投続       …     モニター | 実流量<br>[mL/min]     表示流量<br>[mL/min]       >     - | ät         | 取得  | >>>>>>>>>>>>>>>>>>>>>>>>>>>>>>>>>>>>>> |
|                                                                                                    | 1.00000 ×<br>ファイル読み込み<br>ファイル保存<br>流量計から読込み        | 出荷値<br>流量計 | に戻す |                                        |

- ② 保存したファイルを選択してください。
- ③ 読み込んだファイルの内容が自動的に表と補正式に入力されますので確認し、問題が 無ければ"流量計に保存"ボタンをクリックしてください。

| <b>\$</b> 設定                                                                                                    |    |                |                                                   |                          | -      |         | ×  |
|----------------------------------------------------------------------------------------------------|----|----------------|---------------------------------------------------|--------------------------|--------|---------|----|
| □·· 流量計<br>流量補正                                                                                                    |    |                | 実流量<br>[mL/min]                                   | 表示流 <u>量</u><br>[mL/min] |        |         | 7  |
| おいかい おうしょう あんし おうしょう おうしょう おうしょう おうしょう おうしょう ひょうしょう しょうしょう しょうしょう しんしょう おうしょう おうしょう おうしょう おうしょう おうしょう おうしょう おうしょう おうしょう しょうしょう しょうしょう おうしょう おうしょう おうしょう しょうしょう しょうしょう しょうしょう しょうしょう しょうしょう しょうしょう おうしょう ひょうしょう ひょうひょう ひょうしょう ひょうひょう ひょうひょう ひょうひょう ひょうひょう ひょうひょう ひょうひょう ひょうひょう ひょうひょう ひょうひょう ひょうひょう ひょうひょう ひょうひょう ひょうひょう ひょうひょう ひょうひょう ひょうひょう ひょうひょう ひょうひょうひょう ひょうひょう ひょうひょう ひょうひょう ひょうひょうひょう ひょうひょう ひょうひょう ひょうひょう ひょうひょう ひょうひょうひょう ひょうひょう ひょうひょう ひょうひょう ひょうひょう ひょうひょう ひょうひょう ひょうひょう ひょうひょう ひょうひょう ひょうひょうひょうひょう ひょうひょう ひょうひょうひょう ひょうひょう ひょうひょう ひょうひょう ひょうひょう ひょうひょう ひょうひょうひょう ひょうひょう ひょうひょうひょうひょう ひょうひょうひょう ひょうひょうひょうひょう ひょうひょう ひょうひょう ひょうひょう ひょうひょうひょう ひょうひょう ひょうひょう ひょうひょう ひょうひょうひょうひょうひょうひょうひょうひょう ひょうひょうひょう ひょうひょう ひょうひょう ひょうひょう ひょうひょう ひょうひょうひょう ひょうひょうひょうひょう ひょうひょう ひょうひょう ひょうひょうひょうひょう ひょうひょうひょうひょうひょうひょうひょうひょうひょうひょうひょうひょうひょうひ | •  | -              | 35                                                |                          | 22.259 | 取得      |    |
| ■… ビンダービューク                                                                                                    |    | -              | 16                                                |                          | 12.414 | 取得      |    |
| モニター                                                                                                    |    | -              | 8                                                 |                          | 5.851  | 取得      |    |
|                                                                                                    |    | -              | 4                                                 |                          | 3.117  | 取得      |    |
|                                                                                                    |    | -              | 2                                                 |                          | 1.294  | 取得      |    |
|                                                                                                    |    |                |                                                   |                          |        |         | >> |
|                                                                                                    | 補正 | 元<br>元<br>10.0 | 0204 x <sup>3</sup> + -0.04229 x <sup>2</sup> + _ | リセット<br>1.50390 X        | ā†)    | <u></u> |    |
|                                                                                                    | 7: | Pイル読           | み込み ファイル保存                                        | 流量計から読込み                 | 出荷値    | に戻す     |    |

#### 4.9.6.3. グラフを表示する

">>" ボタンをクリックするとグラフが表示され、"<<" ボタンをクリックするとグラフ が非表示になります。グラフの各線の説明は以下の通りです。

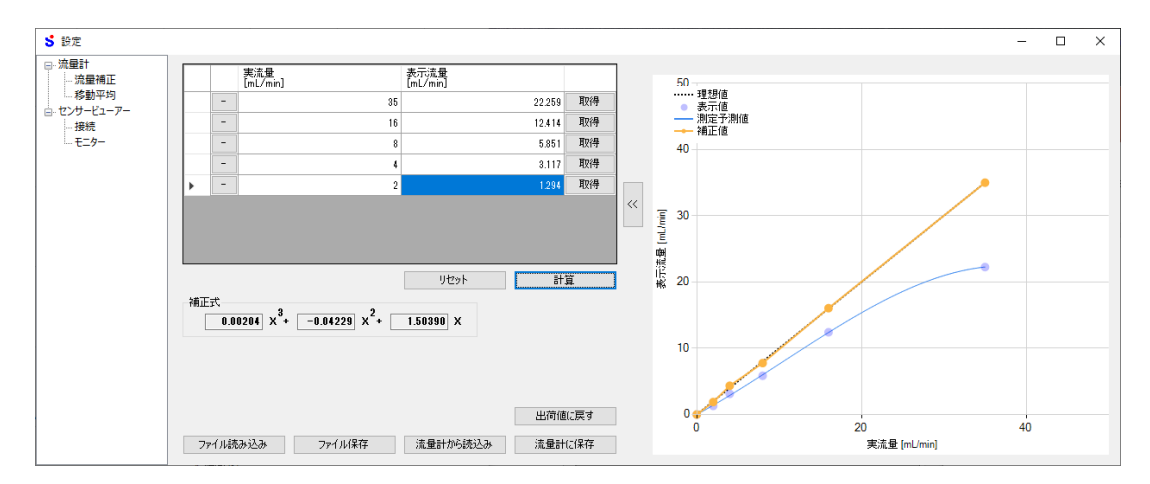

| 線の種類 | 名前    | 詳細                        |
|------|-------|---------------------------|
| 黒の点線 | 理想値   | 目安となる実流量と表示流量が完全に一致した場合の  |
|      |       | 線です。                      |
| 青丸   | 表示值   | 表の表示流量列に入力された点です          |
| 青線   | 測定予測値 | 補正前の補正式で測定した場合に表示される流量の予  |
|      |       | 測値です。実際にこの値になることは保証されませんの |
|      |       | で目安としてお使いください。"計算"ボタンをクリッ |
|      |       | クするたびに更新されます。             |
| 黄緑線  | 補正値   | 補正後の表示値です。これが理想値と大幅にずれている |
|      |       | 場合は測定のやり直しも考えてください。"計算"ボタ |
|      |       | ンをクリックするたびに更新されます。        |

#### 4.10. モニター自動停止時間の変更

センサービューアーの初期設定では、モニターは1時間で自動停止します。 自動停止までの時間は以下の手順で変更できます。

#### 4.10.1. サンプリング設定を変更する

① メニューリストから設定→設定ウィンドウをクリックしてください

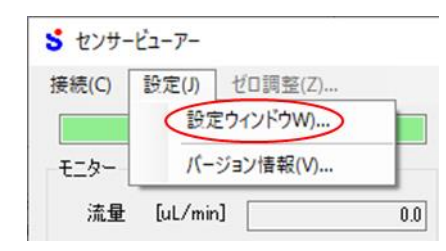

- ② 設定ウィンドウ左側メニューの"モニター"をクリックしてください。
- ③ サンプリング間隔を選択してください。 サンプリング間隔を大きくすると、サンプリング時間の上限を延ばすことができます。 サンプリング間隔を小さくすると、細かくデータ取得できますが、長時間モニターする 場合はデータ数が多くなり、PCの動作が遅くなる可能性があります。
- ④ サンプリング時間を変更してください。
   サンプリング時間はモニターが自動停止するまでの時間です。
   わかりやすくした時間が下に表示されるので参考にしてください。
- ⑤ "保存"ボタンをクリックしてください

| <mark>\$</mark> 設定                                                                                             |                                                        |                                                   | - |           | $\times$ |
|----------------------------------------------------------------------------------------------------|--------------------------------------------------------|---------------------------------------------------|---|-----------|----------|
| <ul> <li>□- 流量計</li> <li>… 流量補正</li> <li>… 移動平均</li> <li>□- センサービューアー</li> <li>… 接続</li> <li>• モニター</li> </ul> | サンプリング<br>間隔<br>時間 [s]<br>(1~3600)<br>ローテーション<br>□ 有効化 | 25 [ms] ~<br>3600 <del>\$</del><br>0 1h 00min 00s |   |           |          |
|                                                                                                    | <b>自動ログ</b><br><b>二 有効化</b><br>フォルダ<br>ファイル            | 际人 C.¥Temp<br>log                                 |   | csv<br>保存 |          |

#### 4.10.2. ローテーションを有効化する

サンプリング時間を延ばす方法の他に、モニター時間が設定値を超えたら自動的に、モニ ターを再スタートさせる方法もあります。その場合はローテーションの"有効化"にチェッ クを入れ、"保存"ボタンをクリックしてください。

ただし、自動ログ機能(P.45)を有効化してない場合、モニターが再スタートされると、 それまでのデータは消去されるので注意してください。

| <mark>S</mark> 設定                                                                                               |                                                           |                                      | _ |      | × |
|----------------------------------------------------------------------------------------------------|-----------------------------------------------------------|--------------------------------------|---|------|---|
| <ul> <li>□- 流量計</li> <li>□- 流量補正</li> <li>□- 移動平均</li> <li>□- センサービューアー</li> <li>□- 技績</li> <li>モニター</li> </ul> | サンプリング<br>間隔<br>時間 [s]<br>(1~3600)                        | 25 [ms] ∨<br>3600 ♀<br>01h 00min 00s |   |      |   |
|                                                                                                    | <ul> <li>□-テーション</li> <li>☑ 有効化</li> <li>□ 有効化</li> </ul> |                                      |   |      |   |
|                                                                                                    | フォルダ<br>ファイル                                              | 開伏 C.¥Temp<br>log                    |   | .csv | , |
|                                                                                                    |                                                           |                                      | ( | 保存   |   |

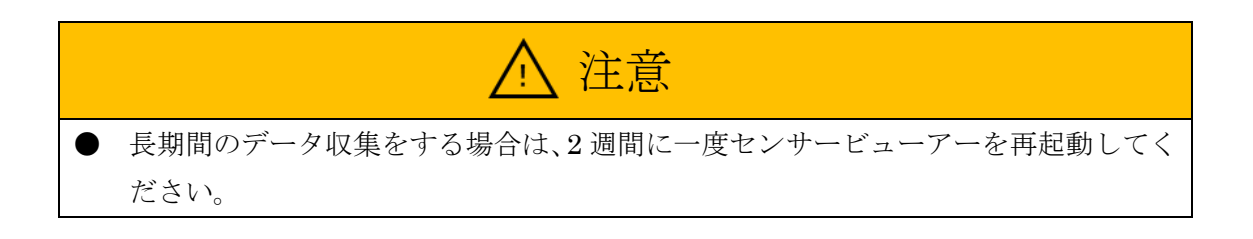

#### 4.11. 自動的にログを保存

ログの保存は、"CSV 保存"ボタンからできる他、モニタースタート時に自動的にログを 保存する機能もあります。

自動的にログを保存する場合は、以下の手順で行ってください。

① メニューリストから設定→設定ウィンドウをクリックしてください。

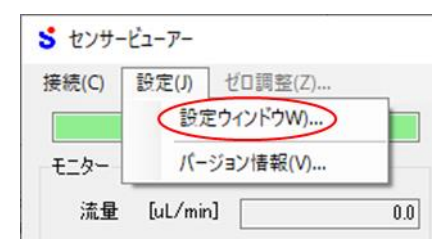

- ② 設定ウィンドウ左側メニューの"モニター"をクリックしてください。
- ③ 自動ログの"有効化"にチェックを入れてください。
- ④ 長時間ログ取得を続ける場合は、ローテーションの"有効化"にもチェックを入れてく ださい。
- ⑤ 自動ログフォルダの"開く"ボタンをクリックすると、フォルダの参照ウィンドウが開くので、ログの保存先フォルダを選択してください。 もしくは、保存先フォルダのアドレスを直接入力してください。
- ⑥ ファイル名を入力してください。下記の命名規則でログファイルが生成されます。
   <ファイル名で指定した名前>\_<日付時刻情報>\_<番号>.csv
   日付時刻情報は、モニターをスタートした時の情報が入ります。
   番号は0から始まり、ローテーションの度にインクリメントされます。
- ⑦ "保存" ボタンをクリックしてください。

| <b>S</b> 設定                                                                                                    |                                                                                     |                                                  | - |            | $\times$ |
|----------------------------------------------------------------------------------------------------|-------------------------------------------------------------------------------------|--------------------------------------------------|---|------------|----------|
| <ul> <li>□- 流量計</li> <li>□- 流量補正</li> <li>□- 移動平均</li> <li>□- センサービューアー</li> <li>□- 接続</li> <li>- モニター</li> </ul> | サンプリング<br>間隔<br>時間 [s]<br>(1~3600)                                                  | 25 [ms] ~<br>3600 <del>\$</del><br>01h 00min 00s |   |            |          |
|                                                                                                    | <ul> <li>ローテーション</li> <li>自動ログ</li> <li>自動ログ</li> <li>フォルダ</li> <li>ファイル</li> </ul> | C:¥Temp<br>log                                   |   | CSV<br>(保存 |          |

ログファイルは、モニターをスタートした時と、ローテーションした時に生成されます。 ログファイルの内容は"CSV保存"ボタンで生成されるものと同様です。

#### 4.12. バージョン情報の確認

センサービューアーのバージョン情報を確認する場合は、以下の手順で行ってください。

① メニューリストから設定→バージョン情報をクリックしてください。

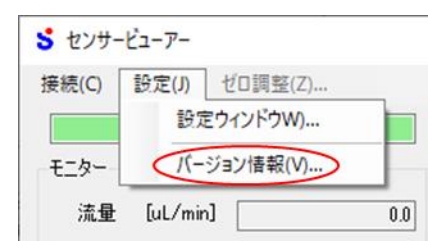

② バージョン情報ウィンドウが表示されるので必要な情報を確認してください。

| S Version Information    | _                    |             | ×      |                 |
|--------------------------|----------------------|-------------|--------|-----------------|
| Senso                    | r View               | er l        | Kit    |                 |
| 0                        |                      |             |        |                 |
| Sensor Viewer Kit        | Version:<br>Serial:  |             |        | - V-KITのシリアルNo. |
| Sensor Viewer            | Version:             |             |        | - センサービューアーのバー  |
| Copyright © 2020 Surpass | índustry Co, Ltd. Al | Irights res | erved. |                 |

#### 4.13. アラームの種類と対処方法

センサービューアーには、危険や故障を知らせるためのアラーム機能があります。 アラームが発生した時は、ステータスにアラーム内容が表示されます。 アラームに気が付いた時は下表の対処を実施してください。

| 内容            | 対処方法                        |
|---------------|-----------------------------|
| 断線検出          | センサーの配線が間違っていないことを確認してくださ   |
|               | <i>د</i> ، .                |
| 故障検出          | NTF を交換してください。              |
| NTF データ通信線断線  | センサーの配線が間違っていないことを確認してくださ   |
|               | <i>د</i> ، .                |
| 圧力センサーのゼロ調整待ち | DPS のゼロ調整を行ってください。          |
| 圧力センサーのゼロ調整中  | 3 秒以上経っても消えない場合は、センサーの配線が間  |
|               | 違っていないことを確認してください。          |
| 圧力センサーの取り付け待ち | DPS のアンプ部にダイヤフラム部が正しく取り付けられ |
|               | ていることを確認してください。             |

# 5. トラブルシューティング

| お困りのこと              | 対処方法                              |
|---------------------|-----------------------------------|
| COM ポートが登録されな       | お使いの PC に通信用のドライバーがインストールされて      |
| $\langle v \rangle$ | いない可能性があります。                      |
|                     | 「2.3 ドライバのインストール」 を参照し、 FTDI 社のホー |
|                     | ムページから VCP Driver をダウンロードし、インストー  |
|                     | ルしてください。                          |
|                     | ウィルス対策ソフトの設定をご確認ください。ウィルス対        |
|                     | 策ソフトによっては COM ポートの使用が許可されておら      |
|                     | ず、COM ポートが登録できません。                |
| V-KIT と接続できない       | 通信ケーブルが正しく挿入されていない可能性がありま         |
|                     | す。                                |
|                     | 通信ケーブルを接続し直してください。                |
| エラーのようなメッセージ        | 「6 ダイアログメッセージ」を参照してください。          |
| が表示される              |                                   |

# 6. ダイアログメッセージ

センサービューアーは、操作が失敗した時にダイアログメッセージを表示して、対処方法 を通知する機能があります。この章はそのダイアログメッセージの詳細説明です。表示され た内容がよくわからなかった場合にお読みください。

#### 6.1. ADO\_100~ADO\_199

|       | T                                 |
|-------|-----------------------------------|
| ID    | ADO_110                           |
| メッセージ | ログデータをファイルに保存できませんでした.ファイル名を変えて再度 |
|       | 操作してください.ファイル名={0}                |
| 説明    | ログデータをファイルに保存しようとしましたが失敗しました。同じファ |
|       | イル名のファイルが既に存在しており、他のプロセスが利用中の可能性が |
|       | あります。                             |
| 対処    | 他のプロセスを停止するか、保存するファイル名を変更して再度操作を実 |
|       | 行してください。                          |

| ID    | ADO_111                            |
|-------|------------------------------------|
| メッセージ | この場所にファイルを保存することは許可されておりません. 別のフォル |
|       | ダに保存してください.ファイル名={0}               |
| 説明    | ログデータをファイルに保存しようとしましたが、許可されていない場所  |
|       | に保存しようとしたため、失敗しました。                |
| 対処    | 保存する場所を変更して再度操作を実行してください。          |

| ID    | ADO_112                              |
|-------|--------------------------------------|
| メッセージ | '{0}'へのアクセスが拒否されました.モニター設定から自動ログを保存す |
|       | るフォルダを変更してください.                      |
| 説明    | 自動ログで保存不可能なフォルダにファイルを保存しようとしました。     |
| 対処    | 自動ログを保存するフォルダを変更して再度操作を実行してください。     |

| ID    | ADO_113                      |
|-------|------------------------------|
| メッセージ | 自動ログの作成に失敗しました.              |
| 説明    | 何らかのエラーにより自動ログの作成に失敗しました。    |
| 対処    | 自動ログを保存するフォルダやファイル名を見直してください |

| ID    | ADO_141                             |
|-------|-------------------------------------|
| メッセージ | 設定ファイルの保存に失敗しました.                   |
| 説明    | 変更した設定をファイルに保存しようとして失敗しました。         |
| 対処    | センサービューアーを再起動して、再度操作を実行してください。      |
|       | それでもこのダイアログが表示される場合は、PC を再起動してください。 |

| ID    | ADO_142                                |
|-------|----------------------------------------|
| メッセージ | 設定ファイルを別プロセスが使用中です.                    |
| 説明    | config.xml を他のアプリケーションが使用しています。        |
| 対処    | config.xml ファイルを使用しているアプリケーションを終了してくださ |
|       | い。それでもこのダイアログが表示される場合は、PC を再起動してくだ     |
|       | さい                                     |

| ID    | ADO_145                                |
|-------|----------------------------------------|
| メッセージ | COM ポートを選択してください                       |
| 説明    | COM ポートが選択されていません                      |
| 対処    | 接続設定で表示される COM ポートの一覧から COM ポートを選択してく  |
|       | ださい。COM ポートが見つからない場合は正しく V-KIT と通信ケーブル |
|       | が接続されていない可能性があります。V-KITと通信ケーブルの接続を確    |
|       | 認してください。                               |

| ID    | ADO_146                               |
|-------|---------------------------------------|
| メッセージ | 接続の設定を保存しました.COM Port またはセンサーを変更した場合は |
|       | 切断後、再接続してください.                        |
| 説明    | 設定は正常に保存されていますが、COM ポートとセンサーの種類は再接    |
|       | 続するまで反映されていません。                       |
| 対処    | COM ポートとセンサーの種類を変更した場合は切断後、再接続してくだ    |
|       | さい。再接続しない場合不具合が生じる場合があります。なお定格のみを     |
|       | 変更した場合は再接続しなくても問題ありません。               |

| ID    | ADO_180                           |
|-------|-----------------------------------|
| メッセージ | 入力に誤りがあります.正しいフォーマットで入力してください. 種別 |
|       | ={0}, 値={1}                       |
| 説明    | 入力に誤りがあります.                       |
| 対処    | 種別と値の表示を参考に、該当箇所の入力を修正してください。     |

| ID    | ADO_190                            |
|-------|------------------------------------|
| メッセージ | エラーが発生しました.                        |
| 説明    | 想定外のエラーが発生しました.                    |
| 対処    | センサービューアーを再起動して、再度操作を実行してください。     |
|       | それでもこのダイアログが表示される場合は、PCを再起動してください。 |

# 6.2. ADO\_200~ADO\_299

| ID    | ADO_201                |
|-------|------------------------|
| メッセージ | V-KIT と切断しました.         |
| 説明    | 何らかの理由で V-KIT と切断しました。 |
| 対処    | 接続し直してください。            |

| ID    | ADO_202                                         |
|-------|-------------------------------------------------|
| メッセージ | V-KIT との接続に失敗しました.理由={0}                        |
| 説明    | V-KIT との接続に失敗しました。                              |
| 対処    | 理由= Could not found the port.                   |
|       | 通信ケーブルが接続されていません。通信ケーブルを接続してください。               |
|       |                                                 |
|       | 理由= Failed receiving frame.                     |
|       | 3つの可能性があります。                                    |
|       | 1. V-KIT と通信ケーブルが正しく接続されていない可能性があります。           |
|       | V-KIT と通信ケーブルの接続を確認してください。                      |
|       | 2. USB ハブが不具合を引き起こしている可能性があります。USB ハブ           |
|       | を介さず、PC の USB ポートに直接接続してください。                   |
|       | 3. V-KIT がビジー状態で通信処理が間に合わなかった可能性がありま            |
|       | す。少し時間をおいてから、再度操作を行ってください。                      |
|       |                                                 |
|       | 理由=CRC Error.                                   |
|       | 受信したメッセージの CRC(Cyclic Redundancy Check)で誤りを検出しま |
|       | した。これはノイズ等が原因でまれに発生します。再度操作を行ってくだ               |
|       | さい。                                             |

| ID    | ADO_204                                |
|-------|----------------------------------------|
| メッセージ | V-KIT との通信に失敗しました. もう1度操作を実行してください. 理由 |
|       | ={0}                                   |
| 説明    | V-KITの操作実行時に、V-KIT との通信に失敗しました。        |
| 対処    | 再度、操作を実行してください。                        |

| ID    | ADO_205                          |
|-------|----------------------------------|
| メッセージ | COM ポートが見つかりません.通信ケーブルを接続してください. |
| 説明    | 通信ケーブルが接続されていません。                |
| 対処    | 通信ケーブルを接続してください。                 |

| ID    | ADO_206                                 |
|-------|-----------------------------------------|
| メッセージ | 設定の保存に失敗しました.もう一度操作を実行してください.(設定した      |
|       | 値は再起動するまでは反映されています)                     |
| 説明    | 変更した NTF の設定が保存されませんでした。ただし V-KIT を再起動す |
|       | るまでは一時的に設定が反映されています。                    |
| 対処    | もう一度設定の保存を実行してください。                     |

| ID    | ADO_207                                   |
|-------|-------------------------------------------|
| メッセージ | 流量計との通信に失敗しました.理由={0}                     |
| 説明    | 何らかの理由で NTF との通信に失敗しました。                  |
| 対処    | 2つの可能性があります。                              |
|       | 1. V-KIT と NTF が正しく接続されていない可能性があります。V-KIT |
|       | と NTF の接続を確認してください。                       |
|       | 2. V-KIT または NTF がビジー状態で通信処理が間に合わなかった可能   |
|       | 性があります。少し時間をおいてから、再度操作を行ってください。           |

| ID    | ADO_208                                 |
|-------|-----------------------------------------|
| メッセージ | V-KIT と切断してから配線してください.                  |
| 説明    | PCと V-KIT が接続中に V-KIT とセンサーを接続しました。     |
| 対処    | 再度、接続してください。次からは PC と V-KIT 間の通信を切断してから |
|       | センサーと接続するようにしてください。                     |

| ID    | ADO_220                                    |
|-------|--------------------------------------------|
| メッセージ | V-KIT から例外レスポンスが返送されました. FunctionCode={0}, |
|       | $ExceptionCode=\{1\}$                      |
| 説明    | V-KIT から例外レスポンスが返送されました.FunctionCode と     |
|       | ExceptionCode は MODBUS で規定されているファンクションコードと |
|       | 例外コードの値です。                                 |
| 対処    | V-KIT 以外の機器と通信している可能性があります。ネットワーク構成を       |
|       | 確認してください。                                  |
|       | ネットワーク構成が正しく、本メッセージが表示された場合は、お問合せ          |
|       | ください。                                      |

# 6.3. ADO\_400~ADO\_499

| ID    | ADO_415                  |
|-------|--------------------------|
| メッセージ | 表示流量は0でない必要があります.        |
| 説明    | 表示流量を0で傾き補正を行おうとしました。    |
| 対処    | 表示流量が0以外の点で傾き補正を行ってください。 |

| ID    | ADO_425                                 |
|-------|-----------------------------------------|
| メッセージ | V-KIT を再起動してからもう一度お試しください.              |
| 説明    | V-KIT を再起動してからもう一度操作を行う必要があります。         |
| 対処    | V-KIT から通信ケーブルを引き抜き、V-KIT を再起動してからもう一度操 |
|       | 作を行ってください。                              |

| ID    | ADO_432                 |
|-------|-------------------------|
| メッセージ | ファイルを保存できませんでした. 理由={0} |
| 説明    | 何らかの理由でファイルを保存できませんでした。 |
| 対処    | ファイル名や保存場所を見直してください。    |

| ID    | ADO_434                            |  |
|-------|------------------------------------|--|
| メッセージ | ファイルを読み込みできませんでした.理由={0}           |  |
| 説明    | 何らかの理由でファイルを読み込みできませんでした。          |  |
| 対処    | ファイルが他のアプリケーションで開かれていないか確認してください。  |  |
|       | それでもこのダイアログが表示される場合は、PCを再起動してください。 |  |

| ID    | ADO_441                             |
|-------|-------------------------------------|
| メッセージ | 補正値が読み込まれていません.補正値を読み込んでから実行してくださ   |
|       | い.                                  |
| 説明    | 何らかの理由で NTF との通信に失敗したため補正値が読み込めませんで |
|       | した。                                 |
| 対処    | "流量計から読込み"ボタンをクリックして補正値を読み込んでくださ    |
|       | ν <sub>0</sub>                      |

| ID    | ADO_442                               |
|-------|---------------------------------------|
| メッセージ | 補正値が工場出荷値ではないため補正がうまく行かない可能性がありま      |
|       | す.このまま保存しますか?                         |
| 説明    | 補正値が工場出荷値ではない状態で補正値を保存しようとしました。       |
| 対処    | 補正値が工場出荷値ではない状態で計測を行った流量を表示流量の列に      |
|       | 入力していた場合、「4.9.2 現在の補正値をリセットする」を参照し工場出 |
|       | 荷値に戻してから再度測定を行ってください。                 |
|       | 補正値が工場出荷値の状態で計測を行った流量を表示流量の列に入力し      |
|       | ていた場合、"OK"ボタンをクリックしてそのまま保存しても問題ありま    |
|       | せん。例えば工場出荷値の状態での測定した値をファイル保存し、ファイ     |
|       | ル読み込みからそのファイルを読み込んでいた場合はそのまま保存して      |
|       | 問題ありません。                              |

| ID    | ADO_443                              |
|-------|--------------------------------------|
| メッセージ | 補正値が旧バージョンのソフトで変更されています.出荷値に戻してから    |
|       | 補正してください                             |
| 説明    | 古いバージョンのセンサービューアーで流量補正を行っているため、補正    |
|       | 値を出荷値に戻してから補正を行う必要があります。             |
| 対処    | 「4.9.2 現在の補正値をリセットする」を参照し工場出荷値に戻してから |
|       | 補正を行ってください。                          |

# 7. 交換品

交換品のご紹介です。必要に応じて代理店または弊社にお問合せください。

下記の部品は、無くしたり、破損したりした時のために、交換用の部品をご用意しており ます。

| 品名               | 型式         |
|------------------|------------|
| USB-miniUSB ケーブル | U2C-MF20BK |

## 8. 保証

サーパス工業(株)製品は、サーパス工業(株)より納入された日から1年間、性能及び 材質の欠陥に対して、欠陥原因がサーパス工業(株)の設計、製造上の原因であるとサーパ ス工業(株)が文書で承認した場合、代替品による同製品を保証します。この保証は、製品 が誤った方法で使用されたり、改造されたり、本取扱説明書に記載された取扱いに一致しな い方法、ならびにサーパス工業(株)の勧告や指示に従わない場合を除きます。

サーパス工業(株)製品を単独あるいは他の製品と組み合わせて使用した場合で、製品の 仕様条件を超えた状況で使用されたことによる、直接または間接に起こる損失や損傷、個人 の怪我、その他を含め、結果として起きる損害に関して損害賠償の責を一切負いません。サ ーパス工業(株)の保証に基づく補償は製品の交換に限定されます。

次に示す状況で生じたものは有償となります。

- 取扱説明書に記載した内容以外の使用によって生じた故障および損傷。
- 使用上の不注意による故障および損傷。
- 分解、改造、および不適当な調整、修理による故障および損傷。
- 天災、火災、その他不可抗力による故障および損傷。
- 消耗品および付属品の交換

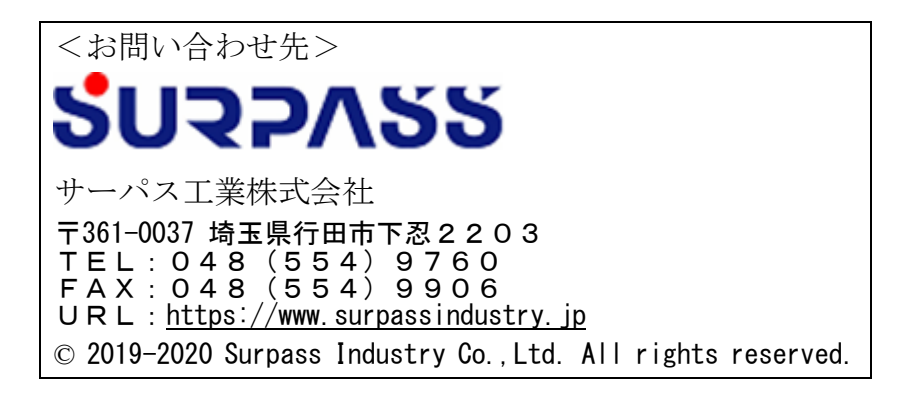